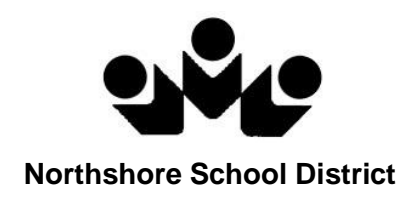

# StudentVUE

# Student Guide

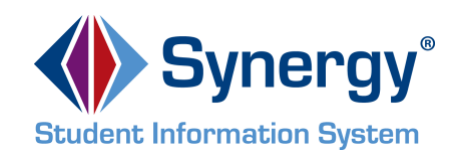

NSD Synergy Training: StudentVUE Rev. 3.0 07/21/18 Copyright<sup>©</sup> 2012 Edupoint StudentVUE StudentVUE Page 1 of 37

## **Table of Contents**

| Overview                                             | 3  |
|------------------------------------------------------|----|
| Student Account Activation                           | 4  |
| Account Creation                                     | 4  |
| Viewing Information                                  | 4  |
| Log Into Account                                     | 4  |
| School Communication                                 | 4  |
| Home Screen                                          | 5  |
| Navigation Bar                                       | 6  |
| Messages                                             | 6  |
| Calendar                                             | 7  |
| Attendance                                           | 11 |
| Class Schedule                                       | 13 |
| Course History                                       | 14 |
| Course Request                                       | 17 |
| Grade Book                                           | 19 |
| Report Card for High School and Junior High Students | 21 |
| Report Card for Elementary Students                  | 22 |
| School Information                                   | 23 |
| Student Info                                         | 24 |
| StudentVUE Mobile App                                | 25 |
| Overview                                             | 25 |
| Hardware And Software Requirements                   | 25 |
| Device Setup                                         | 25 |
| Log In                                               | 27 |
| Viewing Information                                  | 28 |
| Messages                                             | 29 |
| Calendar                                             | 29 |
| Attendance                                           | 31 |
| Grade Book                                           | 32 |
| Student Info                                         | 36 |
| School Information                                   | 37 |

## Overview

#### What is the StudentVUE portal?

To help students get the most out of school, you want day-to-day insight into the academic experience. With the Synergy StudentVUE web portal, students can access near real-time information on attendance, class schedules, report cards, course history, graduation status and more.

## Is there a way to contact the teacher or Counselor if I have a question about what I see on the screen?

Easy access to communication tools throughout the various StudentVUE screens promotes the contact between home and school that is necessary for student success.

#### Is my school information available to anyone on the internet?

While the website is accessible over the Internet, access is secured via a user name and password. Only you and your parent(s)/guardians who have StudentVUE accounts can you're your student information.

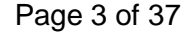

## **Student Account Activation**

#### Account Creation

Your StudentVUE account is already created. Use your Northshore School District logon. If you have any questions about your password, please see your school's librarian.

### **Viewing Information**

#### Log Into Account

- 1. In your web browser, go to https://studentvue.nsd.org. The StudentVUE login screen opens.
- 2. Enter User Name and Password. Click Login.

|   | Virifiador<br>Nortificador<br>Based Distance                                                          |
|---|----------------------------------------------------------------------------------------------------|
|   | Student/UE Account Access                                                                             |
| ł | Login Activate My Account                                                                             |
|   | User Name:<br>Password:<br>Login<br>Contact your school if you do not have your account<br>details.>> |
|   |                                                                                                    |
|   |                                                                                                    |
|   | District URL for mobile app: not specified                                                            |
|   |                                                                                                    |
|   | Return to common login I Contact I Privacy                                                            |
|   | Ecopyref 2016 Edupori, LLC                                                                            |

#### School Communication

| (425-408-7400)                             |         |                                         |                                                  | Northshore School District<br>Good afternoon, Daddy Apple, 7/19/2018 |
|--------------------------------------------|---------|-----------------------------------------|--------------------------------------------------|----------------------------------------------------------------------|
| isages                                     | GRAD    | E BOOK                                  |                                                  |                                                                      |
| lendar<br>endance                          | Classes | for Woodinville High School             |                                                  | 51 MT **                                                             |
| urse History<br>urse Request               | •       | ALGEBRA II/TRIG<br>MICHELLE GRUBER      | 0 Missing Assignments                            |                                                                      |
| rade Book<br>port Card<br>hool Information | *       | 2 PHOTOGRAPHY<br>ROBERT HESTER S        | D Missing Assignments                            |                                                                      |
| ident Info<br>it History                   | *       | 3 SPANISH 200<br>KATHRYN SCHRAMM        | O Missing Assignments                            |                                                                      |
|                                            | •       | 4 INTRO TO MARKETING<br>MORGAN ACKLEY S | D Massing Assignments                            |                                                                      |
|                                            | •       | 5 JENNIFER JOHNS                        | 3 Maxing Assignments                             |                                                                      |
|                                            | •       | 6 REBEKAH SANDUSKY S                    | D Missing Assignments<br>4 Class Level Resources |                                                                      |
|                                            |         | ADVISORY                                |                                                  |                                                                      |

Throughout the various StudentVUE screens, teacher and staff names that are associated with you are displayed in blue as in the example above. This is a convenient communication link to promote contact between home and school. Click are to send an e-mail to that teacher.

NSD Synergy Training: StudentVUE Rev. 3.0 07/21/2018 Edupoint<sup>®</sup> Copyright<sup>®</sup> 2014 Edupoint E

Page 4 of 37

#### Home Screen

After logging on to the website or activating an account, you will see the Home tab screen of the StudentVUE portal. The information on the home page includes:

| TJH-Student                                                                                                    |                                                                                                    | My Account Help Close |
|----------------------------------------------------------------------------------------------------|----------------------------------------------------------------------------------------------------|-----------------------|
| ID: 1105668 (425-408-6900)                                                                                       | Northshor                                                                                                    | e School District     |
| Home  Calendar  Attendance  Class Schedule  Course History                                                       | TJH-Student<br>ID: 1105688<br>Timbercrest Middle School                                                                                                    |                       |
| Course Request<br>Grade Book<br>A <sup>+</sup> Report Card<br>School Information<br>Student Info<br>Test History | ADVISORY 6-8: Survey Part II (4/26/2018)      ADVISORY 6-8: Survey Part II (4/26/2018)      ADVISORY 6-8: Survey Part II (4/26/2018)      Attendance notes for 05/24/2018, 05/21/2018, 05/08/2018      School Events on 05/28/2018, 05/29/2018, 05/30/2018      CHALL EARTH SCIENCE: Water Cycle & Engineering Quiz (6/1/2018) |                       |
|                                                                                                    |                                                                                                    |                       |
| Close   Contact   Privacy                                                                                        |                                                                                                    | Accessibility Mod     |

- 1. The Navigation bar contains links to various areas within StudentVUE. These areas are described below. The Navigation Bar remains consistently on the left as you view the information in StudentVUE, except when viewing the Account tab. It identifies the area you are viewing by highlighting the bar. Click **Home** at the top to return to Recent Events, shown in the example above.
- 2. Recent Events includes grading period dates, school events, and attendance notes. Information in blue is a link for more detailed information.

District Announcements are displayed with a 🎰 symbol.

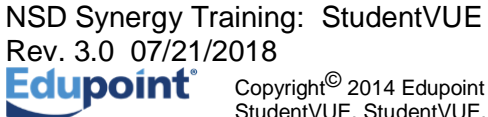

## Navigation Bar

#### Messages

Messages<sup>0</sup>

Messages display important district/classroom messages and emails. The number of unread messages displays in the red circle.

| TitH-Student<br>Tintercrait Mide Bohool<br>25-409-6000<br>Cood morning, TuH-Student Apple, 7/21/2018 |          |                     |                                                                                  |  |  |  |
|----------------------------------------------------------------------------------------------------|----------|---------------------|----------------------------------------------------------------------------------|--|--|--|
| Home Messages                                                                                        | MESSAGES |                     |                                                                                  |  |  |  |
| Calendar                                                                                             |          | Date                | Subject                                                                          |  |  |  |
| Attendance                                                                                           |          | 06/01/2018 13:13:00 | TJH-Student - CHALL EARTH SCIENCE: Water Cycle<br>& Engineering Quiz (6/1/2018): |  |  |  |
| to Class Schedule                                                                                    |          | 04/26/2018 12:28:00 | TJH-Student - ADVISORY 6-8: Survey Part II<br>(4/26/2018):                       |  |  |  |
| Course History                                                                                       |          | 04/26/2018 08:40:00 | TJH-Student - EXPLORING TECH II: Cutting Board<br>Rubric (4/26/2018):            |  |  |  |
| Grade Book                                                                                           |          | 04/24/2018 07:39:00 | TJH-Student - ADVISORY 6-8: Student Survey<br>(4/24/2018):                       |  |  |  |
| A <sup>+</sup> <sub>O</sub> Report Card                                                              |          |                     |                                                                                  |  |  |  |
| School Information                                                                                   |          |                     |                                                                                  |  |  |  |
| Student Info                                                                                         |          |                     |                                                                                  |  |  |  |
| Test History                                                                                         |          |                     |                                                                                  |  |  |  |
|                                                                                                    |          |                     |                                                                                  |  |  |  |
|                                                                                                    |          |                     |                                                                                  |  |  |  |

Click the message to view.

| TJH-Student<br>Timbercrest Middle<br>(425-408-6900) | School                                                                                   |                                         | My, Northshore School Distric                                                    |  |  |
|-----------------------------------------------------|------------------------------------------------------------------------------------------|-----------------------------------------|----------------------------------------------------------------------------------|--|--|
| Home Messages                                       | MESSAGES                                                                                 |                                         |                                                                                  |  |  |
| Calendar                                            |                                                                                          | Date                                    | Subject                                                                          |  |  |
| Attendance                                          |                                                                                          | 06/01/2018 13:13:00                     | TJH-Student - CHALL EARTH SCIENCE: Water Cycle<br>& Engineering Quiz (6/1/2018): |  |  |
| to Class Schedule                                   | From: ANDREW STEPHENSON                                                                  |                                         |                                                                                  |  |  |
| Course History                                      | Students,                                                                                |                                         |                                                                                  |  |  |
| Course Request                                      | The quiz for Activities 4.6, 4.7 & Engineering for<br>you need to know before beginning. | r Disaster is now open. I have included | the link to the quiz at the bottom of this email. There are a few things         |  |  |
| Grade Book                                          | 1. You must be logged in to your NSD account                                             | to take the quiz.                       |                                                                                  |  |  |
| A <sup>+</sup> <sub>O</sub> Report Card             | 2. You may use your notes and activities for refe                                        | erence.                                 |                                                                                  |  |  |
| School Information                                  | 3. This should be done individually using your of                                        | own thoughts.                           |                                                                                  |  |  |
| Student Info                                        | The quiz must be completed by 4:00 pm Wee                                                | dnesday June 6th.                       |                                                                                  |  |  |
| Test History                                        | https://goo.gl/forms/FT99hS5dYAZ70B6G2                                                   | https://goo.gl/forms/FT99hS5dYAZ70B6G2  |                                                                                  |  |  |
|                                                     | Best,                                                                                    |                                         |                                                                                  |  |  |
|                                                     | Mr. S.                                                                                   |                                         |                                                                                  |  |  |
|                                                     |                                                                                          | 04/96/9018 19-98-00                     | TJH-Student - ADVISORY 6-8: Survey Part II                                       |  |  |

Unread messages do not appear in bold font. To remove a message click X.

#### Calendar

Calendar displays the important details of your school day.

Click **Calendar.** The school calendar lists school holidays and other school events. Information in blue is a link for more detailed information. If your school is using the Synergy Grade Book, you can access information about assignments and grades through the calendar, too. The calendar can be screened by day, week, or month.

| TJH-Student                                      | t L      |                 |                                                                                                    |                                                                                  |                                                                                                    |                                                                                                    |                                                                                                    |                  | My Account Help Logout |
|--------------------------------------------------|----------|-----------------|----------------------------------------------------------------------------------------------------|----------------------------------------------------------------------------------|----------------------------------------------------------------------------------------------------|----------------------------------------------------------------------------------------------------|----------------------------------------------------------------------------------------------------|------------------|------------------------|
| Timbercrest Middle<br>ID: 1105688 (425-408-6900) | e School |                 |                                                                                                    |                                                                                  |                                                                                                    |                                                                                                    | Northshore Sc                                                                                                    | hool District    |                        |
|                                                  |          |                 |                                                                                                    |                                                                                  |                                                                                                    |                                                                                                    | Good afternoon, Daddy                                                                                                    | Apple, 7/19/2018 | 1                      |
| Home Generation Messages                         | CALENDA  | R               |                                                                                                    |                                                                                  |                                                                                                    |                                                                                                    |                                                                                                    |                  |                        |
| Calendar                                         | :: ALL   |                 | • : ALL • :                                                                                                    | ALL 🟮                                                                            |                                                                                                    |                                                                                                    |                                                                                                    | Calendar         |                        |
| 1:5 Class Schedule                               | <b>4</b> |                 |                                                                                                    | September 2                                                                      | 017 🖸                                                                                                    |                                                                                                    |                                                                                                    |                  |                        |
| Course History                                   |          | Sunday          | Monday                                                                                                    | Tuesday                                                                          | Wednesday                                                                                                    | Thursday                                                                                                    | Friday                                                                                                    | Saturday         |                        |
| Course Request                                   | Week 2   | 27<br>No School | 28<br>No School                                                                                                    | 29<br>No School                                                                  | 30<br>Na School                                                                                                    | 91<br>Na School                                                                                                    | 1<br>No School                                                                                                    | 2<br>No School   |                        |
| Grade Book                                       | Micel 2  | 3<br>No School  | 4<br>No School                                                                                                    | 6<br>No School                                                                   | 6<br>Start of school                                                                                                    | 7<br>()) MORLEY, J ALGEBRA ((5) : syllabus signature<br>sturmed - Score: 100.00                                                                                              | 8                                                                                                    | •                |                        |
| School Information                               | Meets 42 | 10              | 11<br>MORLEY, J ALGEBRA185 (51: p.20 95-12,<br>27-30, 45-50, 62-64, vax6C-1 81-14, +p.50<br>910-40(5), 54-64(E) - Score: 100.00                                                                                                    | 12<br>STEPHENSON, A CHALL EARTH<br>BOENCED: : Signed Syttabus - Score: Yes       | 13<br>ImiLCOX, E EXPLORING TECH I(1): General<br>Lab Safety Test - Score: 100.00                                                                                                    | 14<br>WILCOX, E EXPLORING TECH I(1): Sonal<br>San Safety Test - Score: 100.00<br>MORLEY, J ALGEBRA 8(5): 82: p.31 #11-82,<br>35-83, 58, 60-62, + fraction ws - Score: 100.00 | 15<br>CAUTRELL, P CHALLENG 8(4): Signature -<br>Dre Page Guide to Parent Packet - Score -<br>CAUTRELL, P CHALLENG 8(4): 6-Word<br>Summer Memoir - Score: CR<br>WANCER VEEN, A CHALL US HISTORY 8(5):          | 16               |                        |
|                                                  |          |                 |                                                                                                    |                                                                                  |                                                                                                    |                                                                                                    | Nithy Histony? - Score: 100.00<br>Status - Score: 100.00<br>Section 1.2 Power Vocab - Score: 83.33<br>VANDER VEEN, A CHALL US HISTORY 6(0):<br>D11 Interview Cuestion/Reflection Discussion -<br>Room: 100.00 |                  |                        |
|                                                  | (Week J2 | 17              | 18<br>WILCOX, II: EXPLORENCE TECH (1) : Biet Dia<br>Sandar Test - Scone: 100.00<br>WINCREX; V.J.ALDEBYN (8) : 51: p.58 #15-20,<br>26-55, 4-26-55, 56, 64, ex (2,2) Practice 0,<br>(-Web: vs (2,3) 0, #1-28, checks opt) - Score:<br>86,69 | 15<br>CAUTRELL, P CHALL ENG 8(4) : Responsi<br>Use of Technology Form - Score: - | 20<br>WILCOIX, E EXPLOYING TECH (1): Bandsan<br>Tati - Score: 100.00<br>STEPHENSON, A CHALL EARTH<br>SCIENCER): 1.1 Sci. In Life Presentation (J.T.)-<br>focore 80.33<br>TSTEPHENSON, A CHALL EARTH | 21<br>MCRLEY, J ALGEBRA 88 : 84: p.105 #10-17<br>19-26, + p.106 #27-40, 46, 47 - Score: 100.00                                                                               | 22<br>WILCOIK, E EXPLOYING TECH ((1): DHI<br>Press Test - Scone: 27                                                                                                    | 23               |                        |
|                                                  |          |                 |                                                                                                    |                                                                                  | SCRENCE(5): Passed Safety Test - Score: Yes<br>SCRENCE(5): A CHALL EARTH<br>SCRENCE(5): Signed Safety Contract - Score:<br>Yes                                                                      | -                                                                                                    |                                                                                                    |                  |                        |
|                                                  | Meek 4   | 24              | 25<br>CAUTHELL, P CHALL ENG 8(4) : Library<br>Orientation - Scone: CR<br>MORLEY, J ALGEBRA 8(6) : 86: p.121 #11-2-<br>43-44, (-Wed: (2-4) ws G #9, 10, (13-23 Odd) -                                                                      | pe<br>MCPRLETC J ALLEERA (6) : quarter 1 board<br>presentation - Score: 100.00   | 27<br>STEPHENSON, A CHALL EARTH<br>SCENCE(5): 1.2 Measurements Reflect &<br>Cannect - Score: 100.00                                                                                                 | 28<br>MORLEY, J ALGEBRA 88 : B4: p.211 89-26,<br>77, 78, 80-82, + last page of (2.74) ws - Score:<br>57.14                                                                   |                                                                                                    | 20               |                        |
|                                                  |          |                 | Score: 100.00<br>MORLEY, J ALGEBRA ((6) : Quiz, mid-chapte<br>2 - Score: 100.00                                                                                                    |                                                                                  |                                                                                                    |                                                                                                    |                                                                                                    |                  |                        |
|                                                  |          |                 |                                                                                                    |                                                                                  |                                                                                                    |                                                                                                    |                                                                                                    |                  |                        |
| Longet   Context   Pring                         | -        |                 |                                                                                                    | Edua                                                                             | oint'                                                                                                    |                                                                                                    |                                                                                                    |                  |                        |
| Logour   Contact   Privat                        |          |                 |                                                                                                    | Edup<br>comprehension                                                            | BERRINK LLC                                                                                                    |                                                                                                    |                                                                                                    |                  | Accessibility Mode     |

Select the month you wish to view. Also use the filters at the top to select individual classroom assignments by teacher, category of assignment and/or by assignment status.

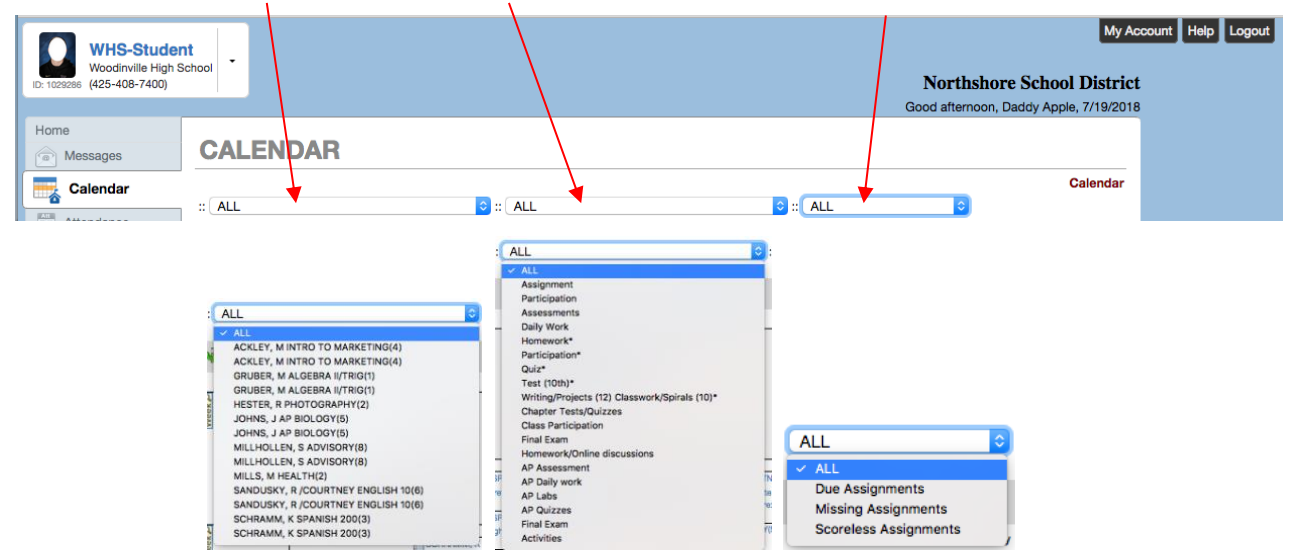

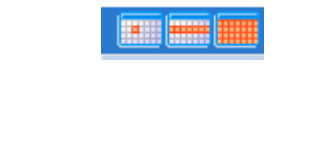

June 2018

0

By default, the calendar is shown in a Monthly screen. To switch to a Weekly or Daily screen, click the buttons in the top right-hand corner of the calendar.

Scroll forward or backward through the months using the arrows to the right or left of the month displayed, or select a specific month from the drop-down list.

To see the details of a specific week, click the yellow Week bar to the left of the week to be screened.

| in (425-468-7430) |                       |                                              |                            | Northshore<br>Good attemport, D | e School District<br>autoy Apple, 7/18/2018 |
|-------------------|-----------------------|----------------------------------------------|----------------------------|---------------------------------|---------------------------------------------|
| lassages          | CALENDAR              |                                              |                            |                                 |                                             |
| Datendar          | AL                    | E ALL                                        | 3 = ( ALL                  |                                 | Calendar                                    |
| lass Schedule     | -                     | Wee                                          | ik of 5/27/2018 - 6/2/2018 |                                 |                                             |
| ourse Hatory      | Bunday, May 27, 2018  |                                              |                            |                                 |                                             |
| ourse Request     | Monday, May 28, 2018  |                                              |                            |                                 |                                             |
| rade Book         | Events                |                                              |                            |                                 |                                             |
| ealth .           | All Day               | Holiday                                      |                            |                                 |                                             |
| eport Card        | Tuesday, May 29, 2018 |                                              |                            |                                 |                                             |
| chool Information | School Work           |                                              |                            |                                 |                                             |
| tudent Info       | E SANDUSKY, R /COU    | RTNEY ENGLISH 10(5) : CCR May 29 - Score     | x 3.0                      |                                 |                                             |
| est History       | D MILLS, M HEALTH 2   | : Art #15 - Soore: 110.00                    |                            |                                 |                                             |
|                   | Wednesday, May 30, 20 | 18                                           |                            |                                 |                                             |
|                   | Thursday, May 31, 201 |                                              |                            |                                 |                                             |
|                   | School Work           |                                              |                            |                                 |                                             |
|                   | D MILLS, M HEALTHS    | : 22.1 Risk - Score: 100.00                  |                            |                                 |                                             |
|                   | Friday, June 1, 2018  |                                              |                            |                                 |                                             |
|                   | School Work           |                                              |                            |                                 |                                             |
|                   | D GRUBER, M ALGEB     | AA.Is/TRIG(1): Standard 13 - Scone: 95.03    |                            |                                 |                                             |
|                   | COLORER, MALGER       | AA.Is'TRIG(1) : Warm Ups KK - NN - Score: 10 | 30.00                      |                                 |                                             |

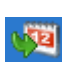

Week D

To return to today's date, click the icon in the top left-hand corner of the calendar.

The calendar shows two types of information: District or school events that are marked with a  $\frac{1}{100}$  or  $\mu$ , and Grade Book assignments are marked with a  $\mu$ .

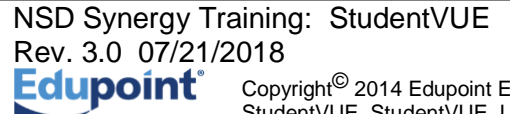

Page 8 of 37

To see additional details, click the blue link describing the event or assignment.

| 17          | 14           |
|-------------|--------------|
| Find of 1st | Jackson, K   |
| Semester    | Am Govt(0) : |
|             | Kathy quiz - |
|             | Score: -     |

Event Detail shows the title, date, time, and a full description of the event. To return to the main calendar, click the Calendar link at the top right of the page.

| TJH-Student<br>Traceout Wate Down<br>ip: 2 or 4 may<br>Down many, Tal-Student Age, 72(21) |                                  |      |                         |  |  |
|-------------------------------------------------------------------------------------------|----------------------------------|------|-------------------------|--|--|
| forme                                                                                     | CALENDAR                         |      |                         |  |  |
| Calendar                                                                                  |                                  |      | Calendar   Event Detail |  |  |
| Attendance                                                                                | School Event De                  | tail |                         |  |  |
| Class Schedule                                                                            | Date<br>Wednesday, June 20, 2018 | Time | Title                   |  |  |
| Course History                                                                            | Description                      |      |                         |  |  |
| Course Request                                                                            | Provingerun .                    |      |                         |  |  |
| A Grade Book                                                                              |                                  |      |                         |  |  |
| A Report Card                                                                             |                                  |      |                         |  |  |
| School Information                                                                        |                                  |      |                         |  |  |
| Student Info                                                                              |                                  |      |                         |  |  |
| Test History                                                                              |                                  |      |                         |  |  |
|                                                                                           |                                  |      |                         |  |  |

The Grade Book Assignment Detail screen lists all the information associated with the assignment, including the details of the class and the instructor who assigned it. If the teacher has referenced an online file or website, it is listed in the Resources section.

| DI 110568 TJH-Student<br>Timbercrest Middle<br>(425-408-6900) | School Northshore S<br>Good moning Tak-Suise                                                                                       | My Acco<br>School District<br>ent Apple, 7/21/2018 |
|---------------------------------------------------------------|----------------------------------------------------------------------------------------------------|----------------------------------------------------|
| Home Messages                                                 | CALENDAR                                                                                                    |                                                    |
| Calendar                                                      | Assignment Details                                                                                                    |                                                    |
| Attendance                                                    | Assignment:<br>B89: reviews for chapt 6, green, chapt 6, pink, +(Wed: chapt 4 & 10, blue) Type Date Due<br>Homework 6/11/2018 6/11 | Date<br>1/2018                                     |
| Course History                                                | Score Score Type Points Note<br>Rew Score 10,0000 Inco                                                                             | es<br>omplete                                      |
| Grade Book                                                    | Description                                                                                                    |                                                    |
| School Information                                            |                                                                                                    |                                                    |
| Student Info                                                  | Resources                                                                                                    |                                                    |
| Test History                                                  | Name Description                                                                                                    |                                                    |
|                                                               | No data                                                                                                    |                                                    |
|                                                               |                                                                                                    |                                                    |
|                                                               |                                                                                                    |                                                    |

The Weekly Screen lists all events for the week. To scroll forward or backward a week, click the arrows next to the name of the week.

| TJH-Studen<br>Timbercrest Midd          | 1t<br>lie School      |                                                    |                                                           | My Account He                         |
|-----------------------------------------|-----------------------|----------------------------------------------------|-----------------------------------------------------------|---------------------------------------|
| D: 1105688 (425-408-6900)               |                       |                                                    |                                                           | Northshore School District            |
| Home                                    |                       |                                                    | Good                                                      | morning, TJH-Student Apple, 7/21/2018 |
| Messages                                | CALENDAF              | }                                                  |                                                           |                                       |
|                                         |                       |                                                    |                                                           | Calendar                              |
| Attendance                              | all All               | 🔁 :: 🛛 ALL                                         | 0 :: ALL 0                                                |                                       |
| Class Schedule                          | <b>\$</b>             | Week                                               | of 5/27/2018 - 6/2/2018                                   |                                       |
| Course History                          | Sunday, May 27, 2018  |                                                    |                                                           |                                       |
| Course Request                          | Monday, May 28, 2018  | 1                                                  |                                                           |                                       |
| A Grade Book                            | Events                |                                                    |                                                           |                                       |
| A <sup>+</sup> <sub>0</sub> Report Card | All Day               | Holiday                                            |                                                           |                                       |
| School Information                      |                       | No School                                          |                                                           |                                       |
| Student Info                            | Tuesday, May 29, 2018 | 3                                                  |                                                           |                                       |
| Test History                            | Events                |                                                    |                                                           |                                       |
|                                         |                       | Per 4-6 Schedule                                   |                                                           |                                       |
|                                         | School Work           |                                                    |                                                           |                                       |
|                                         | MORLEY, J ALGEBR      | RA I(6) : B65/66 (Wed or Fri/ Mon is holiday/ Tues | a or Thurs is SBA testing): p. 571 #7-15, + ws (9.6) Prac | K - Score: 0.00 - Not turned in       |
|                                         | Wednesday, May 30, 2  | 1018                                               |                                                           |                                       |
|                                         | Events                |                                                    |                                                           |                                       |
|                                         |                       | Per 1-3 Schedule ER                                |                                                           |                                       |

NSD Synergy Training: StudentVUE Rev. 3.0 07/21/2018 Page 9 of 37

The Daily Screen of the calendar lists all events for the day. To scroll forward or backward a day, click the arrows next to the name of the day.

| TJH-Student                     |                                                     | My Account                            |
|---------------------------------|-----------------------------------------------------|---------------------------------------|
| 11105688 (425-408-6900)         |                                                     | Northshore School District            |
|                                 | Good                                                | morning, TJH-Student Apple, 7/21/2018 |
| Messages CALENDAR               |                                                     |                                       |
| n Calendar                      |                                                     | Calendar                              |
| :: ALL                          |                                                     |                                       |
| 11 Class Schedule               | Monday, June 18, 2018                               |                                       |
| Course History Events           |                                                     |                                       |
| Course Request Per 1-6 Schedule |                                                     |                                       |
| Grade Book School Work          |                                                     |                                       |
| An Report Card                  | 18(3) : "Lincoln" Video Packet - Score: 100.00      |                                       |
| School Information              | / B(3) : Civil War Web Quest - Score: 100.00        |                                       |
| Student Info                    | 8(3) : Lesson 22 ISN Work - Extra Credit - Score: - |                                       |
| Test History                    | Jpringboard Text - Check of Daily Work - Score: CR  |                                       |
| D MORLEY, J ALGERRA W3 : 871: a | loebra final, part 1 - Score: 93.75                 |                                       |
| SMITH, C HEALTH/FITNESS 8(2) :  | Human Sexuality Packet - Score: 84.00               |                                       |
|                                 |                                                     |                                       |
|                                 |                                                     |                                       |

#### Attendance

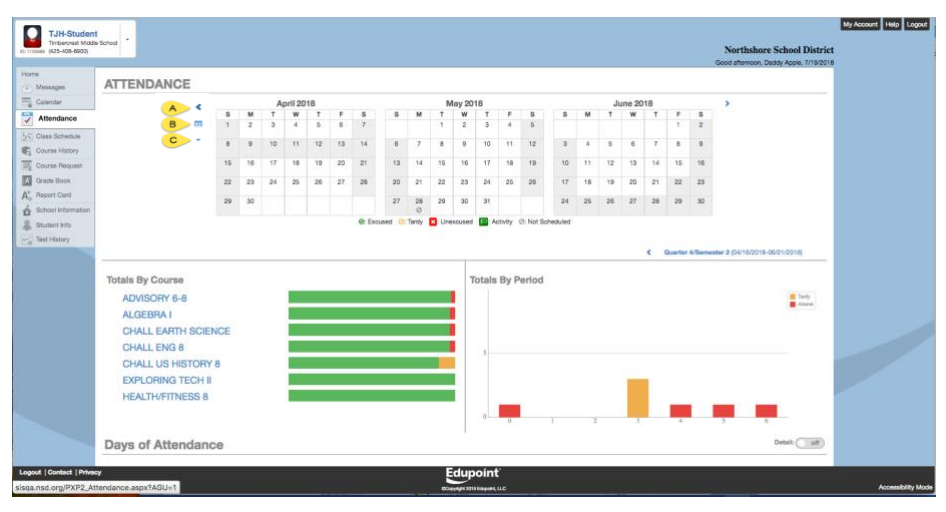

Secondary Student View

|               | ICE         |    |    |         |     |    |     |        |              |    |          |         |         |           |          |    |    |       |    |    |    |                                                                                                    |  |
|---------------|-------------|----|----|---------|-----|----|-----|--------|--------------|----|----------|---------|---------|-----------|----------|----|----|-------|----|----|----|----------------------------------------------------------------------------------------------------|--|
| ar .          |             |    | A  | pril 20 | 018 |    |     |        |              | N  | lay 20   | 16      |         |           |          |    | Ju | ne 20 | 18 |    |    | >                                                                                                    |  |
| dance         | -           |    | T  | W       | T   | F  | 8   | 5      | м            | T  | W        | T       | *       | 8         | s        | м  | T  | W     | T  | P  | 5  | 100                                                                                                    |  |
| Schadule      | 6           |    |    | 1       | 1   |    |     |        |              |    |          | L       | Ľ.,     |           |          |    |    |       |    |    |    |                                                                                                    |  |
| History       | -           | 5  | 0  | 0       | 0   | 13 | 34  |        | 1            | *  |          | 10      | "       | 12        | 3        | 1  | 9  | •     | 1  | 1  | •  |                                                                                                    |  |
| Pequeet       | 15          | 18 | 17 | 18      | 19  | 20 | 21  | 13     | 14           | 15 | 16       | 17      | 18      | 19        | 10       | 11 | 12 | 13    | 14 | 15 | 16 |                                                                                                    |  |
| Book          | 22          | 23 | 24 | 25      | 26  | 27 | 28  | 20     | 21           | 22 | 23       | .24     | 25      | 26        | 17       | 18 | 19 | 20    | 21 | 22 | 23 |                                                                                                    |  |
| Card          | 29          | 30 |    |         |     |    |     | 27     | 28           | 29 | 90       | 31      |         |           | 24       | 25 | 26 | 27    | 28 | 29 | 30 |                                                                                                    |  |
| Information   |             |    |    |         |     |    | 0.5 | and Or | (3)<br>Tanth |    | herrined | -       | eturo 1 | h Net Rel | and deal |    |    |       |    |    |    |                                                                                                    |  |
| t Info        |             |    |    |         |     |    |     |        | in all       |    |          |         |         |           |          |    |    |       |    |    |    |                                                                                                    |  |
| tory          |             |    |    |         |     |    |     |        |              |    |          |         |         |           |          |    |    |       |    |    | <  | Year (09/06/2017-05/21/2018)                                                                                     |  |
|               |             |    |    |         |     |    |     |        |              |    |          |         |         |           |          |    |    |       |    |    |    | and the second second second second second second second second second second second second second second second |  |
| Totals By Cou | rse         |    |    |         |     |    |     |        |              |    | Т        | otals   | By P    | eriod     |          |    |    |       |    |    |    |                                                                                                    |  |
|               | M CLASSROOM | м  |    |         |     |    |     |        |              |    |          |         |         |           |          |    |    |       |    |    |    | Tanly<br>Atomit                                                                                                  |  |
| HOMEROO       |             |    |    |         |     |    |     |        |              |    |          | 20      |         |           | -        |    |    |       |    |    |    |                                                                                                    |  |
| HOMEROC       |             |    |    |         |     |    |     |        |              |    |          |         |         |           |          |    |    |       |    |    |    |                                                                                                    |  |
| HOMEROC       |             |    |    |         |     |    |     |        |              |    |          |         |         |           | _        |    |    |       |    |    |    |                                                                                                    |  |
| HOMERO        |             |    |    |         |     |    |     |        |              |    |          |         |         |           | _        |    |    |       |    |    |    |                                                                                                    |  |
| HOMEHOO       |             |    |    |         |     |    |     |        |              |    |          | 10      |         |           |          |    |    |       |    |    |    |                                                                                                    |  |
| HOMERO        |             |    |    |         |     |    |     |        |              |    |          | 10      |         |           |          |    |    |       |    |    |    |                                                                                                    |  |
| HOMERO        |             |    |    |         |     |    |     |        |              |    |          | 10      |         |           |          |    |    |       |    |    |    |                                                                                                    |  |
| HOMERO        |             |    |    |         |     |    |     |        |              |    |          | 10<br>5 |         |           |          |    |    |       |    |    |    |                                                                                                    |  |

**Elementary Student View** 

To view attendance information, click **Attendance** on the Navigation bar.

- A The Left and Right arrows navigate to other months.
- B The calendar icon moves you to today's date.
- C The down arrow icon moves you to any selected month.

Select a **Course Title** to open a detailed attendance breakdown for that course.

Notice the date range in blue in the upper right-hand corner for the attendance being displayed.

| WHS-Stude<br>Woodrivite High | tt -           |            |           |              |            |                | Northshore Colord Distri             |
|------------------------------|----------------|------------|-----------|--------------|------------|----------------|--------------------------------------|
| 1025056 (425-408-7400)       |                |            |           |              |            |                | Good afternoon, Daddy Apple, 7/19/20 |
| Home<br>Messages             | ATTENDANCE / H | IEALTH     |           |              |            |                | Semester 2 (01/30/2018-06/21/2018)   |
| Calendar  Attendance         |                | Woodinvill | e High S  | chool (201   | 7-2018)Ten | m: Semester 2  |                                      |
| to Class Schedule            | 020%           | Course     | Present   | Tardy Absent | Excused    | Unexcused      |                                      |
| Course History               | 9370           | HEALTH     | 70        | 1 4          | 6          | 0              |                                      |
| Course Request               | Present        | Date       | StartTime | End Time     | Absence    | Reason         |                                      |
| Grade Book                   |                | 6/18/2018  | 8:05 AM   | 8:20 AM      | Absent     | Absent Excused |                                      |
| Report Card                  |                | 5/31/2018  | 8:45 AM   | 9:40 AM      | Activity   | Testing        |                                      |
| School Information           |                | 5/14/2018  | 8:45 AM   | 9:40 AM      | Activity   | School Related |                                      |
| Test History                 |                | 5/4/2018   | 8:45 AM   | 9:40 AM      | O Tardy    | Tardy Excused  |                                      |
|                              |                | 3/16/2018  | 8:45 AM   | 9:40 AM      | Ø Absent   | liness         |                                      |
|                              |                | 3/15/2018  | 8:45 AM   | 9:40 AM      | Absent     | liness         |                                      |
|                              |                | 3/14/2018  | 8:30 AM   | 9:10 AM      | Absent     | liness         |                                      |

Click on the blue date range being displayed to view all the attendance date-range options for the selected class.

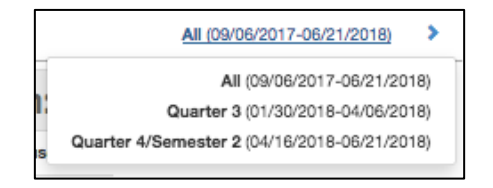

#### **Class Schedule**

Click **Class Schedule** on the Navigation bar to view the current semester or term.

| TJH-Student<br>Timbercrest Middle<br>(425-408-6900) | School         |                         |                                      |                          | Northshore School Distric                                       | My Account |
|-----------------------------------------------------|----------------|-------------------------|--------------------------------------|--------------------------|-----------------------------------------------------------------|------------|
| Home Generation Messages                            | CLASS SCHEDULE |                         |                                      |                          |                                                                 |            |
| Calendar                                            |                |                         |                                      | Quart                    | ter 1   Quarter 2/Semester 1   Quarter 3   Quarter 4/Semester 2 |            |
| Attendance                                          |                | Stude                   | nt Schedule for Quarter 4/Semester 2 | 04/16/2018 - 06/21/2018) |                                                                 |            |
| Class Schedule                                      | Period         | Rotation Days           | Course Title                         | Room Name                | Teacher                                                         |            |
| Search Course History                               | 0              | T/F, M2H, M/T, FDW      | ADVISORY 6-8                         | 209                      | DEBBY LEWIS                                                     |            |
| Course Request                                      | 1              | Asb, M2H, FDW, ERW, M/T | EXPLORING TECH II                    | 123 - Tech Ed            | ERIC WILCOX                                                     |            |
| A Grade Book                                        | 2              | Asb, M2H, FDW, ERW, M/T | HEALTH/FITNESS 8                     | GYM-Smith                | CORY SMITH                                                      |            |
| R Health                                            | 3              | Asb, M2H, FDW, ERW, M/T | CHALL US HISTORY 8                   | 221                      | HEIDI LARABEE                                                   |            |
| A <sup>+</sup> Basart Card                          | 4              | T/F, ERW, Asb, FDW      | CHALL ENG 8                          | 209                      | PAULA CAUTRELL                                                  |            |
| Mo heport card                                      | 5              | T/F, ERW, Asb, FDW      | CHALL EARTH SCIENCE                  | 219                      | ANDREW STEPHENSON 🐱                                             |            |
| School Information                                  | 6              | T/F, ERW, Asb, FDW      | ALGEBRA I                            | 115                      | JENNIFER MORLEY                                                 |            |
| Student Info                                        |                |                         |                                      |                          |                                                                 |            |
| Test History                                        |                |                         |                                      |                          |                                                                 |            |
|                                                     |                |                         |                                      |                          |                                                                 |            |

To view a schedule for a different term, click the term abbreviation (**Quarter 1, Quarter 2/Semester 1**, etc.) in the upper right-hand corner. The schedule lists the period, course title, room name, and the teacher for each class. If the teacher's name is in blue text, click the **blue text** to send an e-mail to that teacher.

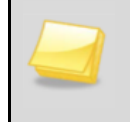

**Note**: If your student is an elementary student who takes music at a junior high school, the homeroom classroom will be listed under the 'Year' term and the music class will be listed under the semester term.

| <b>Note</b> : While classroom assignments and student schedules are being finalized, your student's school may choose to disable the Class Schedule screen. Your screen will be empty of any information if this is the case. |                                                                                                    |                                                                                       |                                                                                          |  |  |  |  |  |  |
|----------------------------------------------------------------------------------------------------|----------------------------------------------------------------------------------------------------|---------------------------------------------------------------------------------------|------------------------------------------------------------------------------------------|--|--|--|--|--|--|
|                                                                                                    | WHS-Stude<br>Woodnville High I<br>(425-408-7400)                                                             | nt<br>Istradi •<br>Northshore School District<br>Good afterson, Daddy Agole, 7/192018 | My Account Help Logost Northshore School District Good afternoor, Datay Apple, 7/19/2018 |  |  |  |  |  |  |
|                                                                                                    | Home  Home  Kalendar  Katendance  Katendance  Calendar  Katendance  Calendar  Course History  Course Request | CLASS SCHEDULE                                                                        |                                                                                          |  |  |  |  |  |  |

#### **Course History**

Course History is split into three main sections: Graduation Status, Test Requirements, and Student Course History.

• Graduation Status – Displays graduation information for the student. Your student's current GPA Information displays on the right side of the screen.

| WHS-Student<br>Woodinville High Scho<br>(425-408-7400) | of -                         |          | N<br>Goor | orthshore School Dist | My Account Help Logout |
|--------------------------------------------------------|------------------------------|----------|-----------|-----------------------|------------------------|
| Home  Messages  Optionality                            | Graduation Status Class of 2 | 020      | Detail: ( | off HS Cum GPA        |                        |
| Attendance                                             | Subject Area                 | Progress |           | 3.66                  |                        |
| tits Class Schedule                                    | English 9                    | 100.0%   |           | Rank: 159 out of 405  |                        |
| Course History                                         | English 10                   | 100.0%   |           |                       |                        |
| Grade Book                                             | English 11                   | 0.0%     |           |                       |                        |
| A <sup>+</sup> <sub>o</sub> Report Card                | English 12                   | 0.0%     |           |                       |                        |
| School Information                                     | The Arts                     | 50.0%    |           |                       |                        |
| Test History                                           | Life Fitness                 | 0.0%     |           |                       |                        |
|                                                        | PE 9-12                      | 50.0%    |           |                       |                        |
|                                                        | Health                       | 100.0%   |           |                       |                        |
|                                                        | Algebra I                    | 0.0%     |           |                       |                        |
|                                                        | Geometry                     | 100.0%   |           |                       |                        |
|                                                        | 3rd Credit of Math           | 100.0%   |           |                       |                        |
|                                                        | Career & Technical Education | 100.0%   |           |                       |                        |
|                                                        | Lab Science                  | 50.0%    |           |                       |                        |
|                                                        | 3rd Credit of Science        | 100.0%   |           |                       |                        |
|                                                        | World History                | 100.0%   |           |                       |                        |
|                                                        | US History 11                | 0.0%     |           |                       |                        |
|                                                        | Contem. Nat'l/World Issues   | 0.0%     |           |                       |                        |
|                                                        | Flexible Credits             | 39.3%    |           |                       |                        |
| Logout   Contact   Privacy                             |                              |          | Edupoint  |                       |                        |

When you click on a Subject Area, you will see what classes fulfilled that Subject Area:

| Messages                                                                          | Graduation Status Class of 2020 |                  |                      |                 |                     | The Arts         | HS Cum GPA           |  |
|-----------------------------------------------------------------------------------|---------------------------------|------------------|----------------------|-----------------|---------------------|------------------|----------------------|--|
| 2 Calendar                                                                        | <b>*</b>                        |                  | Dismiss              |                 |                     | *                | 3 66                 |  |
| Class Schedule                                                                    |                                 | Term             | Course Title (ID)    | Mark            | Credit Attempted    | Credit Completed | Rank: 150 out of 405 |  |
| Course History                                                                    |                                 | 2017 - S1FM      | PHOTOGRAPHY (APH100) | A               | 0.50                | 0.50             |                      |  |
| Course Request<br>Grade Book<br>Report Card<br>School Information<br>Student Info | 50%<br>Completed                | 2017-01          | PROTOCHOUSE (PERTOC) |                 | 0.50                | 0.00             |                      |  |
|                                                                                   | Test Requirements               |                  |                      |                 |                     | Detail: off      |                      |  |
|                                                                                   | English Language Arts S         | tandard<br>Ian 👸 | Mathemat             | tics S<br>ate H | Standard<br>listory |                  |                      |  |
|                                                                                   | Student Course History          |                  |                      |                 |                     | Detail: eff      |                      |  |

NSD Synergy Training: StudentVUE Rev. 3.0 07/21/2018 Edupoint Copyright<sup>©</sup> 2014 Edupoint Page 14 of 37

When you toggle on the "Details Off" button next to GPA (to turn it on) and scroll down, this allows you to see, by Subject Area, how much credit, by Subject Area, is Required, Completed, In Progress, and Remaining.

| Subject Area                 | Required | Completed | In Progress | Remaining |
|------------------------------|----------|-----------|-------------|-----------|
| English 9                    | 1.00     | 1.00      | 0.00        | 0.00      |
| English 10                   | 1.00     | 1.00      | 0.00        | 0.00      |
| English 11                   | 1.00     | 0.00      | 0.00        | 1.00      |
| English 12                   | 1.00     | 0.00      | 0.00        | 1.00      |
| The Arts                     | 1.00     | 0.50      | 0.00        | 0.50      |
| Life Fitness                 | 0.50     | 0.00      | 0.00        | 0.50      |
| PE 9-12                      | 1.00     | 0.50      | 0.00        | 0.50      |
| Health                       | 0.50     | 0.50      | 0.00        | 0.00      |
| Algebra I                    | 1.00     | 0.00      | 0.00        | 1.00      |
| Geometry                     | 1.00     | 1.00      | 0.00        | 0.00      |
| 3rd Credit of Math           | 1.00     | 1.00      | 0.00        | 0.00      |
| Career & Technical Education | 1.00     | 1.00      | 0.00        | 0.00      |
| Lab Science                  | 2.00     | 1.00      | 0.00        | 1.00      |
| 3rd Credit of Science        | 1.00     | 1.00      | 0.00        | 0.00      |
| World History                | 1.00     | 1.00      | 0.00        | 0.00      |
| US History 11                | 1.00     | 0.00      | 0.00        | 1.00      |
| Contem. Nat'l/World Issues   | 1.00     | 0.00      | 0.00        | 1.00      |
| Flexible Credits             | 7.00     | 2.75      | 0.00        | 4.25      |

• Test Requirements – Click on the Detail button to turn on (display) score information.

Details – OFF – This simply shows you what assessments are required for graduation.

| Test Requirements Detail:                                                         |  |
|-----------------------------------------------------------------------------------|--|
| English Language Arts Standard 🚺 Mathematics Standard 🚺 High School & Beyond Plan |  |
| Washington State History                                                          |  |

Details – ON -- This shows you whether the test has been taken and if the assessment was passed. In the example below, Washing State History shows a P which is a Passing mark.

| Test Requirements              |                      | Detail: 💿 🔍               |  |
|--------------------------------|----------------------|---------------------------|--|
| English Language Arts Standard | Mathematics Standard | High School & Beyond Plan |  |
| Not Taken                      | Not Taken            | Not Taken                 |  |
| Washington State History       |                      |                           |  |
| P                              |                      |                           |  |
| 06/18/2015                     |                      |                           |  |
|                                |                      |                           |  |

NSD Synergy Training: StudentVUE Rev. 3.0 07/21/2018

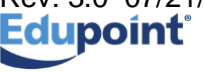

Page 15 of 37

At the bottom of the screen is Student Course History. Click on the Details button to turn on the display of your child's academic history.

|                           | Student Course History       | ff |                    |
|---------------------------|------------------------------|----|--------------------|
| Logout   Contact   Privad | e Edupoint                   |    |                    |
|                           | OCopyright 2019 Eduport, LLC |    | Accessibility Mode |

#### The classes are grouped Grade, Term and then by Course Title.

|                           | Stu   | dent Course History                            | Detail: 이 🔵 | -         |                  |                  |  |                    |
|---------------------------|-------|------------------------------------------------|-------------|-----------|------------------|------------------|--|--------------------|
|                           |       | Course Title (ID)                              | Mark        | Credit At | Itempted         | Credit Completed |  |                    |
|                           |       | East Ridge Elementary Year: 2016 Term: YR      |             |           |                  |                  |  |                    |
|                           |       | HOMEROOM CLASSROOM (ZHR002)                    | Р           | 0.00      |                  | 0.00             |  |                    |
|                           | Grade | e <b>07</b>                                    |             |           |                  |                  |  |                    |
|                           |       | Course Title (ID)                              |             | Mark      | Credit Attempted | Credit Completed |  |                    |
|                           |       | Timbercrest Middle School Year: 2017 Term: \$1 |             |           |                  |                  |  |                    |
|                           |       | CHALL ENG 7 (ENG750A)                          |             | A-        | 0.50             | 0.50             |  |                    |
|                           |       | CHALL LIFE SCIENCE (SCG750A)                   |             | B+        | 0.50             | 0.50             |  |                    |
|                           |       | CHALL MATH 7 (MAT755A)                         |             | Α         | 0.50             | 0.50             |  |                    |
|                           |       | CHALL WA ST/WORLD GEO (SSW751A)                |             | А         | 0.50             | 0.50             |  |                    |
|                           |       | DRAMA 7/8 (DRA780)                             |             | Α         | 0.50             | 0.50             |  |                    |
|                           |       | FOUNDATIONS OF COMP AIDED DESIGN (TEC780)      |             | A         | 0.50             | 0.50             |  |                    |
|                           |       | Timbercrest Middle School Year: 2017 Term: S2  |             |           |                  |                  |  |                    |
|                           |       | ADVANCED DRAMA (DRA800)                        |             | A         | 0.50             | 0.50             |  |                    |
|                           |       | CHALL ENG 7 (ENG750B)                          |             | B+        | 0.50             | 0.50             |  |                    |
| Logout   Contact   Privac | y     | Ę                                              | dupoint     |           |                  |                  |  | Accessibility Mode |

#### **Course Request**

Secondary schools gather next year's course requests on-line through the Course Request link in StudentVUE. Parents may view those requests via ParentVUE. However, any changes to these requests must be performed through StudentVUE and must be updated during the school's start and end dates (window).

There are 3 helpful areas on this screen:

 Selected Course Requests – These are the primary courses for next year that your school will attempt to schedule for your student.

| Woodinville High Sci<br>(425-408-7400)       | t<br>hool                |                                                 |                                                                                                  |                                                    |                                                    | Northshore School District               |   |  |  |  |  |
|----------------------------------------------|--------------------------|-------------------------------------------------|--------------------------------------------------------------------------------------------------|----------------------------------------------------|----------------------------------------------------|------------------------------------------|---|--|--|--|--|
| ssages                                       | COUR                     | SE REQUE                                        | ST                                                                                               |                                                    |                                                    | dood alternoon, Daudy Apple, 77 ar2010   |   |  |  |  |  |
| endar<br>endance                             | Hello<br>return your     | , and welcome to Wood<br>Online Registration Wo | linville High School! It is time to register for t<br>orksheet WITH a parent signature, on March | he 2018-19 school year!<br>7th to your Middle Scho | MPORTANT Reminder: All course<br>of Science class. | requests should be entered below. Please |   |  |  |  |  |
| ss Schedule<br>urse History<br>ourse Request | Woodiny<br>2018-201      | ille High School (<br>19 School Year, Gi        | 425-408-7400)<br>rade: 11                                                                        |                                                    |                                                    | Counselor: KATHRYN MILLER                |   |  |  |  |  |
| de Book                                      | Selected Course Requests |                                                 |                                                                                                  |                                                    |                                                    |                                          |   |  |  |  |  |
| ool Information                              | Ln                       | Course ID                                       | Course Title                                                                                     | Elective                                           | Credit                                             | Comment                                  |   |  |  |  |  |
| dent Info                                    | > 1                      | CLS106A                                         | PERIODS 1-6                                                                                      |                                                    | 0.000                                              |                                          |   |  |  |  |  |
| History                                      | > 2                      | CLS106B                                         | PERIODS 1-6                                                                                      |                                                    | 0.000                                              |                                          |   |  |  |  |  |
|                                              | > 3                      | ENG475A                                         | AP ENG LANG                                                                                      |                                                    | 0.500                                              |                                          |   |  |  |  |  |
|                                              | > 4                      | ENG475B                                         | AP ENG LANG                                                                                      |                                                    | 0.500                                              |                                          |   |  |  |  |  |
|                                              | ▶ 5                      | MPC250A                                         | AP PREP PRE-CALCULUS                                                                             |                                                    | 0.500                                              |                                          |   |  |  |  |  |
|                                              | → 6                      | MPC250B                                         | AP PREP PRE-CALCULUS                                                                             |                                                    | 0.500                                              |                                          |   |  |  |  |  |
|                                              | ▶ 7                      | PLF235                                          | LIFE FITNESS WEIGHTS                                                                             | Yes                                                | 0.500                                              |                                          |   |  |  |  |  |
|                                              | ▶ 8                      | SCF200                                          | FORENSICS                                                                                        | Yes                                                | 0.500                                              |                                          |   |  |  |  |  |
|                                              | > 9                      | SCP181A                                         | AP PHYSICS 1                                                                                     |                                                    | 0.500                                              |                                          |   |  |  |  |  |
|                                              | ► 10                     | SCP181B                                         | AP PHYSICS 1                                                                                     |                                                    | 0.500                                              |                                          |   |  |  |  |  |
|                                              | → 11                     | SSU300A                                         | US HISTORY 11                                                                                    |                                                    | 0.500                                              |                                          |   |  |  |  |  |
|                                              | ▶ 12                     | SSU300B                                         | US HISTORY 11                                                                                    |                                                    | 0.500                                              |                                          |   |  |  |  |  |
|                                              | ▶ 13                     | WLS300A                                         | SPANISH 300                                                                                      |                                                    | 0.500                                              |                                          |   |  |  |  |  |
|                                              | ► 14                     | WLS300B                                         | SPANISH 300                                                                                      |                                                    | 0.500                                              |                                          |   |  |  |  |  |
|                                              |                          |                                                 |                                                                                                  | Total                                              | 8.000                                              |                                          |   |  |  |  |  |
| ntact   Privacy                              | '                        |                                                 |                                                                                                  |                                                    |                                                    |                                          | A |  |  |  |  |

 Selected Alternate Course Requests – If need, these are courses that may replace an appropriate primary course request.

|  |     | Selected Alternate Course Requests |                   |          |        |         |  |  |  |  |  |  |
|--|-----|------------------------------------|-------------------|----------|--------|---------|--|--|--|--|--|--|
|  | Ln  | Course ID                          | Course Title      | Elective | Credit | Comment |  |  |  |  |  |  |
|  | → 1 | BEC301                             | AP MICROECONOMICS |          | 0.500  |         |  |  |  |  |  |  |
|  | → 2 | APP100A                            | AP PSYCHOLOGY     |          | 0.500  |         |  |  |  |  |  |  |
|  | ▶ 3 | APP100B                            | AP PSYCHOLOGY     |          | 0.500  |         |  |  |  |  |  |  |
|  | → 4 | BEC300                             | AP MACROECONOMICS |          | 0.500  |         |  |  |  |  |  |  |
|  |     |                                    |                   | Total    | 2.000  |         |  |  |  |  |  |  |
|  |     |                                    |                   |          |        |         |  |  |  |  |  |  |

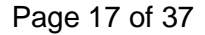

- Graduation Status Summary Column description:
  - Subject Area Described the graduation area courses must be earned in
  - o Required Displays the required credit to graduate in the subject area
  - Completed Displays how much credit has been earned in the subject area
  - In Progress Displays the amount of credit that *could* be earned if the student passed all classes (that haven't already received a final mark) on their current year's schedule
  - Credit for Requested Courses Displays based on the student's requested courses for *next* year, how much credit *would* be earned if the student passed all classes requested
  - Remaining Based on calculating all the credit above, if the student has zero (0.00) credit remaining, the row will display white. If there is any credit remaining, the row will be shaded.

| 0 |                              |          |                |              |                              |           |  |  |  |  |  |  |
|---|------------------------------|----------|----------------|--------------|------------------------------|-----------|--|--|--|--|--|--|
|   |                              |          | Graduation Sta | atus Summary |                              |           |  |  |  |  |  |  |
|   | Subject Area                 | Required | Completed      | In Progress  | Credit for Requested Courses | Remaining |  |  |  |  |  |  |
|   | English 9                    | 1.00     | 1.00           | 0.00         | 0.00                         | 0.00      |  |  |  |  |  |  |
|   | English 10                   | 1.00     | 1.00           | 0.00         | 0.00                         | 0.00      |  |  |  |  |  |  |
|   | English 11                   | 1.00     | 0.00           | 0.00         | 1.00                         | 0.00      |  |  |  |  |  |  |
|   | English 12                   | 1.00     | 0.00           | 0.00         | 0.00                         | 1.00      |  |  |  |  |  |  |
|   | The Arts                     | 1.00     | 0.50           | 0.00         | 0.00                         | 0.50      |  |  |  |  |  |  |
|   | Life Fitness                 | 0.50     | 0.00           | 0.00         | 0.50                         | 0.00      |  |  |  |  |  |  |
|   | PE 9-12                      | 1.00     | 0.50           | 0.00         | 0.00                         | 0.50      |  |  |  |  |  |  |
|   | Health                       | 0.50     | 0.50           | 0.00         | 0.00                         | 0.00      |  |  |  |  |  |  |
|   | Algebra I                    | 1.00     | 0.00           | 0.00         | 1.00                         | 0.00      |  |  |  |  |  |  |
|   | Geometry                     | 1.00     | 1.00           | 0.00         | 0.00                         | 0.00      |  |  |  |  |  |  |
|   | 3rd Credit of Math           | 1.00     | 1.00           | 0.00         | 0.00                         | 0.00      |  |  |  |  |  |  |
|   | Career & Technical Education | 1.00     | 1.00           | 0.00         | 0.00                         | 0.00      |  |  |  |  |  |  |
|   | Lab Science                  | 2.00     | 1.00           | 0.00         | 1.00                         | 0.00      |  |  |  |  |  |  |
|   | 3rd Credit of Science        | 1.00     | 1.00           | 0.00         | 0.00                         | 0.00      |  |  |  |  |  |  |
|   | World History                | 1.00     | 1.00           | 0.00         | 0.00                         | 0.00      |  |  |  |  |  |  |
|   | US History 11                | 1.00     | 0.00           | 0.00         | 1.00                         | 0.00      |  |  |  |  |  |  |
|   | Contern. Nat'l/World Issues  | 1.00     | 0.00           | 0.00         | 0.00                         | 1.00      |  |  |  |  |  |  |
|   | Flexible Credits             | 7.00     | 2.75           | 0.00         | 1.50                         | 2.75      |  |  |  |  |  |  |
|   | Total                        | 24.000   | 12.250         | 0.000        | 6.000                        | 5.750     |  |  |  |  |  |  |
|   |                              |          |                |              |                              |           |  |  |  |  |  |  |

#### Grade Book

The Grade Book screen allows you to keep track of grades, assignments and test scores posted in the Synergy Grade Book. Click **Grade Book** on the Navigation bar. The Grade Book Summary screen appears.

| WHS-Studen<br>Woodinvile High S<br>(425-408-7400)                           | nt<br>ichool |                                                      | Northshore School Distric                        | Account Help Logout |
|-----------------------------------------------------------------------------|--------------|------------------------------------------------------|--------------------------------------------------|---------------------|
|                                                                             |              |                                                      | Good afternoon, Daddy Apple, 7/19/201            | 3                   |
| Home<br>Messages                                                            | GRADE        | EBOOK                                                |                                                  |                     |
| Calendar                                                                    | Classes      | for Woodinville High School                          | st mt♥                                           |                     |
| Course History                                                              | •            | 1 ALGEBRA II/TRIG<br>MICHELLE GRUBER                 | 0 Missing Assignments                            |                     |
| Grade Book<br>A <sup>+</sup> <sub>o</sub> Report Card<br>School Information | •            | 2 PHOTOGRAPHY<br>ROBERT HESTER S<br>Rosen: 607       | O Missing Assignments                            |                     |
| Estudent Info                                                               | •            | 3 SPANISH 200<br>KATHRYN SCHRAMM S<br>Room: 129      | D Missing Assignments                            |                     |
|                                                                             | •            | 4 INTRO TO MARKETING<br>MORGAN ACKLEY S<br>Room: 223 | O Missing Assignments                            |                     |
|                                                                             | •            | 5 AP BIOLOGY<br>JENNIFER JOHNS S                     | 3 Missing Assignments                            |                     |
|                                                                             | •            | 6 REBEKAH SANDUSKY                                   | 0 Missing Assignments<br>4 Class Level Resources |                     |
|                                                                             |              | ADVISORY                                             |                                                  |                     |
| Logout   Contact   Privac                                                   | 58           |                                                      | Edupoint'<br>Ocupyer 2018 Frequence, LLC         | Accessibility Mode  |

# Note: You will only have access to Grade Book through ParentVUE if your student is in grades 6-12.

Click on a course title to open more details for that course.

| WHS-Studer<br>Woodinville High S        | nt -        |                |                                   |                 |             |                     |            |               |             | My               |
|-----------------------------------------|-------------|----------------|-----------------------------------|-----------------|-------------|---------------------|------------|---------------|-------------|------------------|
| ID: 1029296 (425-408-7400)              |             |                |                                   |                 |             |                     |            | Nort          | hshore Scl  | hool District    |
| Home                                    |             |                |                                   |                 |             |                     |            | Good ane      | noon, Daddy | Apple, 7/19/2018 |
| Messages                                | GRAD        | <b>DE BOOK</b> | ζ                                 |                 |             |                     |            |               |             |                  |
| Calendar                                | All Classes | S1 MT •        | ALGEBRA II/TRIG                   |                 |             |                     |            |               |             |                  |
| Attendance                              |             |                |                                   |                 |             |                     |            |               |             |                  |
| tass Schedule                           |             |                |                                   |                 |             |                     |            |               |             |                  |
| Course History                          |             | A- 92          | %                                 |                 |             |                     |            |               |             |                  |
| Course Request                          |             |                | ~                                 |                 |             |                     |            |               |             |                  |
| Grade Book                              |             |                |                                   |                 |             |                     |            |               |             |                  |
| A <sup>+</sup> <sub>o</sub> Report Card |             |                |                                   |                 | Assign      | nments              |            |               |             |                  |
| School Information                      |             |                |                                   |                 |             |                     |            |               | Q. Search   |                  |
| Student Info                            | D           | ate            | 7 Assignment                      | Assignment Type | Resources T | Score Y             | Score Type | Points        | Notes       | Ψ.               |
| Test History                            | 10          | 0/27/2017      | Assignment #19 - 26               | Daily Work      | 0           | 32 out of 32.0000   | Raw Score  | 32.00/32.0000 |             |                  |
|                                         | 10          | 0/27/2017      | Warm Ups Q - T                    | Daily Work      | 0           | 4 out of 4.0000     | Raw Score  | 4.00/4.0000   |             |                  |
|                                         | 10          | 0/20/2017      | Standards 1 - 3 Test              | Assessments     | 0           | 36.5 out of 40.0000 | Raw Score  | 36.50/40.0000 |             |                  |
|                                         | 10          | 0/18/2017      | Warm Ups M - P                    | Daily Work      | 0           | 4 out of 4.0000     | Raw Score  | 4.00/4.0000   |             |                  |
|                                         | 10          | 0/13/2017      | Standard 2 Absolute<br>Value Quiz | Assessments     | 0           | 9 out of 10.0000    | Raw Score  | 9.00/10.0000  |             |                  |
|                                         | 10          | 0/13/2017      | Standard 3<br>Transformation Quiz | Assessments     | 0           | 20 out of 22.0000   | Raw Score  | 20.00/22.0000 |             |                  |
|                                         | 10          | 0/10/2017      | Assignments #11 - 18              | Daily Work      | 0           | 32 out of 32.0000   | Raw Score  | 32.00/32.0000 |             |                  |

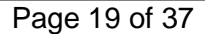

Assignment View

To see details on an assignment, click on the assignment name in blue. Additional information about the assignment is available (total point, due date, as well as additional Resources. Click on the name in the Resources area to view additional assignment information the teacher has made available.

| Woodinville High :<br>220366 (425-408-7400) | School                              |                         |                           | Northshore School District<br>Good afternoon, Daddy Apple, 7/19/2018 |
|---------------------------------------------|-------------------------------------|-------------------------|---------------------------|----------------------------------------------------------------------|
| ne<br>Messages                              | GRADE BOOK                          |                         |                           |                                                                      |
| Calendar                                    | All Classes S1 MT + ALGEBRA I//TRIG | •                       |                           |                                                                      |
| Attendance                                  |                                     | Assign                  | nment Details             |                                                                      |
| Class Schedule<br>Course History            | Assignment:<br>Assignments #3 - 10  | Type<br>Daily Work      | Dute<br>9/26/2017         | Due Date<br>9/27/2017                                                |
| Grade Book                                  | Score<br>32                         | Score Type<br>Raw Score | Points<br>32.00 / 32.0000 | Notes                                                                |
| Health<br>Report Card                       | Description                         |                         |                           |                                                                      |
| School Information                          |                                     |                         |                           |                                                                      |
| Student Info                                |                                     | R                       | esources                  |                                                                      |
| Test History                                | Name                                |                         | Description               |                                                                      |
|                                             | Assignments #3 - 10                 |                         |                           |                                                                      |

You can use the pull-down's located under the screen name Grade Book to view assignment information from a different term period or a different class.

| WHS-Studer<br>Woodnville High S         | it -                                |                         |                           | My Ac                                  | ccount Help Logout |  |  |  |  |  |  |
|-----------------------------------------|-------------------------------------|-------------------------|---------------------------|----------------------------------------|--------------------|--|--|--|--|--|--|
| ID: 1029288 (425-408-7400)              |                                     |                         |                           | Northshore School District             |                    |  |  |  |  |  |  |
| Home<br>Messages                        | GRADE BOOK                          |                         |                           | Good atternoon, Daddy Apple, //19/2018 |                    |  |  |  |  |  |  |
| Calendar                                | All Classes S1 MT + ALGEBRA II/TRIG | •                       |                           |                                        |                    |  |  |  |  |  |  |
| Attendance                              | Assignment Details                  |                         |                           |                                        |                    |  |  |  |  |  |  |
| tass Schedule                           |                                     |                         |                           |                                        |                    |  |  |  |  |  |  |
| Course History                          | Assignment:<br>Assignments #3 - 10  | Type<br>Daily Work      | Date<br>9/26/2017         | Due Date<br>9/27/2017                  |                    |  |  |  |  |  |  |
| Course Request                          | -                                   |                         |                           |                                        |                    |  |  |  |  |  |  |
| Grade Book                              | Soore<br>32                         | Score Type<br>Raw Score | Points<br>32.00 / 32.0000 | Points Notes<br>32.00 / 32.0000        |                    |  |  |  |  |  |  |
| 👧 Health                                | Description                         |                         |                           |                                        |                    |  |  |  |  |  |  |
| A <sup>+</sup> <sub>o</sub> Report Card |                                     |                         |                           |                                        |                    |  |  |  |  |  |  |
| School Information                      |                                     |                         |                           |                                        |                    |  |  |  |  |  |  |
| Student Info                            |                                     |                         |                           |                                        |                    |  |  |  |  |  |  |
| Test History                            |                                     | ,                       | resources                 |                                        |                    |  |  |  |  |  |  |
|                                         | Name                                |                         | Description               | Description                            |                    |  |  |  |  |  |  |
|                                         | Assignments #3 - 10                 |                         |                           |                                        |                    |  |  |  |  |  |  |
|                                         |                                     |                         |                           |                                        |                    |  |  |  |  |  |  |
|                                         |                                     |                         |                           |                                        |                    |  |  |  |  |  |  |
|                                         |                                     |                         |                           |                                        |                    |  |  |  |  |  |  |

Report Card for High School and Junior High Students

The Report Card screen shows grades for each grading period. Click **Report Card** on the Navigation bar. This screen also contains period, course title, room name, teacher, marks, conduct, citizenship, and work habits. There is a grade legend at the bottom of the screen.

To see grades for a different grading period, select that grading period in the upper right-hand corner of the screen.

| udent                  |                                        |                     |                        |       | My Acc                                                               | count Help Logout |
|------------------------|----------------------------------------|---------------------|------------------------|-------|----------------------------------------------------------------------|-------------------|
| It Middle School 5900) |                                        |                     |                        |       | Northshore School District<br>Good afternoon, Daddy Apple, 7/19/2018 |                   |
| REPO                   | ORT CARD                               |                     |                        |       |                                                                      |                   |
| Student Gr             | rades                                  |                     |                        |       | S1MT   S1FM   S2MT   S2FM                                            | Sel               |
| 0 .                    | PDF report card is not available for t | Semester 2 Final Ma | ń                      |       |                                                                      | gr                |
| -                      | Student Grades for Seme                | oster 2 Final Mark  | (ending on 06/21/2018) |       |                                                                      | р                 |
| Period                 | Course Title                           | Room Name           | Teacher                | Marka |                                                                      |                   |
|                        |                                        |                     |                        | S2FM  |                                                                      |                   |
| 0                      | ADVISORY 6-8 (ADV678B)                 | 209                 | DEBBY LEWIS            |       |                                                                      |                   |
| 1                      | EXPLORING TECH II (TEC800)             | 123 - Tech Ed       | ERIC WILCOX            | A     |                                                                      |                   |
| 2                      | HEALTH/FITNESS 8 (PHF800)              | GYM-Smith           | CORY SMITH             | A     |                                                                      |                   |
|                        | Comments                               |                     |                        |       |                                                                      |                   |
|                        | Pleasure to have in class              |                     |                        |       |                                                                      |                   |
| 3                      | CHALL US HISTORY 8<br>(SSS855B)        | 221                 | HEIDI LARABEE 🗃        | A-    |                                                                      |                   |
| 4                      | CHALL ENG 8 (ENG850B)                  | 208                 | PAULA CAUTRELL         | A     |                                                                      |                   |
|                        | Shows ability to think with ci         | ritcal awareness    |                        |       |                                                                      |                   |
|                        | Outstanding ability in subject         | t area              |                        |       |                                                                      |                   |
| 5                      | CHALL EARTH SCIENCE<br>(SCE850B)       | 219                 | ANDREW STEPHENSON      | A     |                                                                      |                   |
| 6                      | ALGEBRA I (MAL125B)                    | 115                 | JENNIFER MORLEY        | A-    |                                                                      |                   |
|                        | Friendly & cooperative                 |                     |                        |       |                                                                      |                   |

A PDF version of the report card may also be available, depending on school practice.

- If a PDF is available, 'Click here to view report card...' will be displayed at the top of the • screen.
- If not, a blue row appears at the top displaying "A PDF card is not available for Semester ..."

Click provide the send the teacher an email.

| Note:<br>stude | While m<br>nt's scho                                        | id-term and final grades and comments are being finali of may choose to disable the Report Card screen. | zed, your           |
|----------------|-------------------------------------------------------------|----------------------------------------------------------------------------------------------------|---------------------|
|                | WHS-Studer<br>Woodinville High S<br>(425-408-7400)          | t total - Northshore School District<br>Good dramoo, Data Assoc, 7/92015                                | Account Help Logout |
|                | Home<br>Messages<br>Calendar<br>Attendance<br>Lass Schedule | REPORT CARD  G Grades date not evaluable for this school                                                |                     |
|                | Course History Course Request Grade Book                    |                                                                                                    |                     |
|                | School Information                                          |                                                                                                    |                     |

NSD Synergy Training: StudentVUE Rev. 3.0 07/21/2018 dupoint

#### Report Card for Elementary Students

The Report Card screen only displays grades on-screen for elementary students.

| ER-Student                |                                                                              |                     |    |                   | My                                                   | Account Help Logout |
|---------------------------|------------------------------------------------------------------------------|---------------------|----|-------------------|------------------------------------------------------|---------------------|
| East Ridge Element        | iary •                                                                       |                     |    | Nort<br>Good afte | hshore School Distric<br>moon, Daddy Apple, 7/19/201 | :t<br>8             |
| Home<br>Messages          | REPORT CARD                                                                  |                     |    |                   |                                                      |                     |
| E Calendar                | Student G                                                                    | rades for 2017-2018 |    |                   |                                                      |                     |
| Attendance                | Report Card Area                                                             | Q1                  | S1 | Q3                | S2                                                   |                     |
| Class Schedule            | Teacher Name                                                                 |                     |    |                   |                                                      |                     |
| Course History            | Teacher different than homeroom teacher (Leave blank if homeroom teacher)    |                     |    |                   |                                                      |                     |
| Grade Rook                | Behaviors That Promote Learning                                              |                     |    |                   |                                                      |                     |
|                           | Cooperative Learning                                                         |                     |    |                   |                                                      |                     |
| Ao Report Card            | Contributes positively in large and small group settings                     |                     |    |                   |                                                      |                     |
| School Information        | Follows class and school rules                                               |                     |    |                   |                                                      |                     |
| Student Info              | Respects rights, feelings, property, safety and ideas of others              |                     |    |                   |                                                      |                     |
| <b>—</b>                  | Interaction: positively seeks interactions and resolves conflict effectively |                     |    |                   |                                                      |                     |
|                           | Contributes positively in a large group setting                              |                     | с  |                   | С                                                    |                     |
|                           | Contributes positively in a small group setting                              |                     | с  |                   | с                                                    |                     |
|                           | Follows class and school rules                                               |                     | с  |                   | с                                                    |                     |
|                           | Respects rights, feelings, safety & ideas of others                          |                     | с  |                   | С                                                    |                     |
|                           | Respects school and others property                                          |                     | с  |                   | с                                                    |                     |
|                           | Seeks interactions with other children                                       |                     | с  |                   | С                                                    |                     |
|                           | Resolves conflicts in an effective manner                                    |                     | с  |                   | с                                                    |                     |
|                           | Self-Directed Learner                                                        |                     |    |                   |                                                      |                     |
|                           | Works independently                                                          |                     |    |                   |                                                      |                     |
|                           | Follows directions                                                           |                     | _  |                   |                                                      |                     |
| Logout   Contact   Privac | Y Ed                                                                         | upoint              |    |                   |                                                      | Accessibility Mode  |

The bottom of the Report Card screen has a legend:

|  | A     | cademic Key                                     | Behavior Key |                            |       | Growth Key       | Aca   | demic YN Key |  |
|--|-------|-------------------------------------------------|--------------|----------------------------|-------|------------------|-------|--------------|--|
|  | Score | Description                                     | Score        | Description                | Score | Description      | Score | Description  |  |
|  | 4     | Exceeding                                       | с            | Consistently               | ++    | Significant      | Y     | Yes          |  |
|  |       | standard at this<br>time                        | 0            | Often                      | +     | Steady           | N     | No           |  |
|  | 3     | Meeting                                         | s            | Sometimes                  | •     | Minimal          | х     | х            |  |
|  |       | standard at this<br>time                        | R            | Rarely                     | •     | Not evaluated at |       |              |  |
|  | 2     | Developing<br>toward standard<br>at this time   | ·            | Not evaluated at this time |       | this time        |       |              |  |
|  | 1     | Significantly<br>below standard<br>at this time |              |                            |       |                  |       |              |  |
|  | •     | Not evaluated at this time                      |              |                            |       |                  |       |              |  |

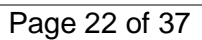

#### School Information

The School Information screen is a handy directory of your child's school. Click **School Information** on the Navigation bar. To go to the school's website, click the **Website URL**.

Two search filters are available. One for Staff Name and one for Job Title. Staff Name is the recommended search to use. Simple click into the area pointed to below and begin to type the staff member's name. Clicking on a staff member's name will launch your computer's Mail program and insert the staff member's email address into a new email.

| ER-Student<br>East Ridge Elementary |                           |                                      |                 |                               | Northshore School Distri             | ly Account Help Logout |  |  |  |  |  |  |
|-------------------------------------|---------------------------|--------------------------------------|-----------------|-------------------------------|--------------------------------------|------------------------|--|--|--|--|--|--|
| ID: 2010489 (425-408-4400)          |                           |                                      |                 |                               | Good afternoon, Daddy Apple, 7/19/20 | 18                     |  |  |  |  |  |  |
| Home<br>Messages                    | SCHOOL INFORMAT           | ION                                  |                 |                               | ,,,,,,                               |                        |  |  |  |  |  |  |
| Calendar                            |                           | School                               | Informatio      | n                             |                                      |                        |  |  |  |  |  |  |
| Attendance                          | District Octovery Address |                                      |                 |                               |                                      |                        |  |  |  |  |  |  |
| Class Schedule                      | SARAH WHITE               | School Name<br>East Ridge Elementary |                 | Address<br>22150 NE 156th Pl  |                                      |                        |  |  |  |  |  |  |
| Course History                      |                           |                                      |                 | Woodinville, WA 98072-7489    |                                      |                        |  |  |  |  |  |  |
| Course Request                      | Phone                     | Fax                                  |                 | Website URL                   |                                      |                        |  |  |  |  |  |  |
| Grade Book                          | 425-408-4400              | 425-408-4402                         |                 | http://wwwnew.nsd.org/eastrid | lge                                  |                        |  |  |  |  |  |  |
| Δ <sup>+</sup> Benort Card          |                           |                                      |                 |                               |                                      |                        |  |  |  |  |  |  |
|                                     |                           |                                      |                 |                               |                                      |                        |  |  |  |  |  |  |
| School Information                  |                           | School Sta                           | aff Contact     | List                          |                                      |                        |  |  |  |  |  |  |
| Student Info                        | Staff Name                | Job Title                            | Phone           |                               | Extension                            |                        |  |  |  |  |  |  |
| Test History                        | ٩                         | Q                                    |                 |                               |                                      |                        |  |  |  |  |  |  |
|                                     | ANDERSON, JANIE 🗃         | ELEM TEACHER BASIC ED MUSIC          | 425-555-1       | 234                           |                                      |                        |  |  |  |  |  |  |
|                                     | ANDERSON, KIMBERLY        | ELEM TEACHER                         | 425-555-1       | 234                           |                                      |                        |  |  |  |  |  |  |
|                                     | ANTHONY, EMILY            | ELEM TEACHER BASIC ED KINDGTN        | 425-555-1       | 234                           |                                      |                        |  |  |  |  |  |  |
|                                     | BARBER, MONICA            | SP ED ELEM TEACHER LC                | 425-555-1       | 234                           |                                      |                        |  |  |  |  |  |  |
|                                     | Bourriague, Char 🜌        | OTHER                                |                 |                               |                                      |                        |  |  |  |  |  |  |
|                                     | BRAGG, KRISTEN 🔤          | ELEM TEACHER BASIC ED PE             | 425-555-1       | 234                           |                                      |                        |  |  |  |  |  |  |
|                                     | BRANDMEIER, CAROLINE      | ELEM COOK ASSISTANT                  |                 |                               |                                      |                        |  |  |  |  |  |  |
|                                     | CASEBEER, SARA            | ELEM BASIC ED SCHL ASST              |                 |                               |                                      |                        |  |  |  |  |  |  |
|                                     | CISSNA, RICHARD 🔤         | ELEM LIBRARIAN                       | 425-555-1       | 234                           |                                      |                        |  |  |  |  |  |  |
|                                     | CULLINS, GERALDINE        | ELEM NURSE                           | 425-555-1       | 234                           |                                      |                        |  |  |  |  |  |  |
|                                     | DAZA, MARIA C. 🔤          | ELEM MANAGER FACILITY                |                 |                               |                                      |                        |  |  |  |  |  |  |
|                                     | DESTREMPS, TAMMY          | Custodian                            |                 |                               |                                      |                        |  |  |  |  |  |  |
|                                     | DIAL, TIFFANY 🕿           | ELEM BASIC ED SA SCHL TEC SPC        | 425-555-1       | 234                           |                                      |                        |  |  |  |  |  |  |
| Logout   Contact   Privacy          | DIOVENS SUSAN R           | Educ                                 | oint            | 29.4                          |                                      |                        |  |  |  |  |  |  |
|                                     |                           | Copyright 201                        | 8 Edupoint, LLC |                               |                                      | Accessibility Mode     |  |  |  |  |  |  |

The bottom of the School Information screen has two helpful features. The numbers 10 20 40 appear on the bottom left-hand corner. Your selection allows you to select how many staff members to display on your screen. The number of pages it takes to display the staff appear in the bottom right-hand corner. Click directly on a page number or scroll forward/backward.

| 1  | 10 20 40           |                    |              | < 1 2 3 > |  |
|----|--------------------|--------------------|--------------|-----------|--|
| G  | ANGWISH, TRACEY    | ELEM TEACHER       | 425-555-1234 |           |  |
| FO | OOTE, JENNY 🔤      | ELEM TEACHER       | 425-555-1234 |           |  |
| FL | LAHERTY, DIERDRE 🔤 | ELEM SPED PARAEDUC |              |           |  |

NSD Synergy Training: StudentVUE Rev. 3.0 07/21/2018 Edupoint Copyright<sup>©</sup> 2014 Edupoint

#### Student Info

The Student Info screen displays your emergency contact information. Click **Student Info** on the Navigation bar. This is for your information only. You cannot update this information on-screen.

| TJH-Student                | Cabural             |                       |                |                    |                |            |                     | My /                     |
|----------------------------|---------------------|-----------------------|----------------|--------------------|----------------|------------|---------------------|--------------------------|
| ID: 1105688 (425-408-6900) | action              |                       |                |                    |                |            | Northsho            | re School District       |
|                            |                     |                       |                |                    |                |            | Good morning, TJH-S | Student Apple, 7/21/2018 |
| Messages                   | STUD                | ENT INFO              |                |                    |                |            |                     |                          |
| Calendar                   | Student Information |                       |                |                    |                |            |                     |                          |
| Attendance                 | Student mormation   |                       |                |                    |                |            |                     |                          |
| Class Schedule             | IN CASE O           | F EMERGENCY: Names of | persons who ca | n assume temporary | responsibility |            |                     |                          |
| Course History             | Orderby             | Name                  | Release To     | Relationship       | Home Phone     | Work Phone | Mobile Phone        | Other Phone              |
| Course Request             | 1                   | Rikki/Mike Frederick  | Y              | Friend             | 520-555-5555   |            | 425-333-3333        |                          |
| Grade Book                 | Orderby<br>2        | Name<br>Karen Jones   | Release To     | Relationship       | Home Phone     | Work Phone | Mobile Phone        | Other Phone              |
| Report Card                | Ordarbu             | Nama                  | Palazza Ta     | Palationship       | Home Phone     | Work Phone | Mobile Dhone        | Other Phone              |
| School Information         | 3                   | Jodi Smith            | Y              | Friend             | 206-444-4443   | WORK Phone | MODIIE PTIONE       | Uther Phone              |
| Student Info               |                     |                       |                |                    |                |            |                     |                          |
| Test History               |                     |                       |                |                    |                |            |                     |                          |
|                            |                     |                       |                |                    |                |            |                     |                          |
|                            |                     |                       |                |                    |                |            |                     |                          |
|                            |                     |                       |                |                    |                |            |                     |                          |
|                            |                     |                       |                |                    |                |            |                     |                          |
|                            |                     |                       |                |                    |                |            |                     |                          |
|                            |                     |                       |                |                    |                |            |                     |                          |
|                            |                     |                       |                |                    |                |            |                     |                          |
|                            |                     |                       |                |                    |                |            |                     |                          |
| lose   Contact   Privacy   |                     |                       |                | Ed                 | upoint         |            |                     |                          |
|                            |                     |                       |                |                    |                |            |                     |                          |

Page 24 of 37

# StudentVUE Mobile App

#### Overview

The StudentVUE Mobile app helps students stay informed and connected by providing day-to-day insight into their academic experience. The StudentVUE Mobile app works with the Synergy student information system in much the same way as the StudentVUE web portal, allowing students to stay on top of upcoming school events, classroom happenings, assignments, tests, and academic performance. Students can view their classroom assignments and scores, attendance, transcripts, graduation status and more.

**NOTE:** StudentVUE Mobile app is a free application for students using the StudentVUE portal.

**NOTE:** What you see onscreen and your experience will vary depending on the device you use.

Hardware And Software Requirements

- Requires wireless or 3G Internet connection.
- Compatible with iPhone, iPod touch, and iPad. Requires iOS 6.0 or later. This app is optimized for iPhone 5.
- Requires Android 2.2 and up
- The StudentVUE Mobile app uses the same user login as the web-based StudentVUE portal.

**Device Setup** 

1. Download and install the free app.

Android

Click here to download the StudentVUE app for Android

iPad/iPhone

Click here to download the StudentVUE app or iPhone/iPad

2. Start the app.

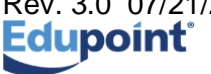

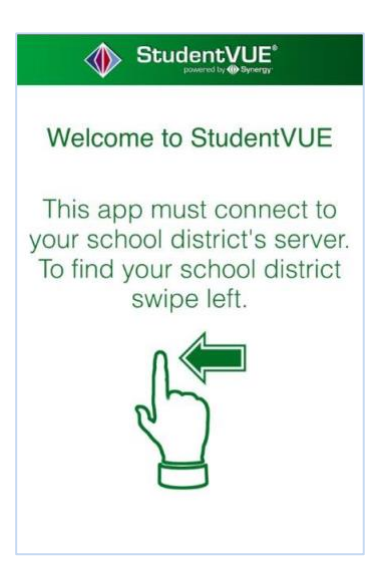

3. Swipe left. If location services has been enabled on your device, a message displays requesting to **Allow** " **StudentVUE**" to access your location while you use the app?. This is to locate your school district's URL location.

| Stude                                                                                                    |                                                                                                    |
|----------------------------------------------------------------------------------------------------|----------------------------------------------------------------------------------------------------|
| To find school district en<br>school district office loca                                                                          | iter zip code of your<br>ation:                                                                                      |
| Zip Code:                                                                                                    |                                                                                                    |
| Synergy SIS school distric                                                                                                    | t(s) near your location:                                                                                             |
| Allow "Stude<br>access your lo<br>you use th<br>"StudentVUE" will<br>Location to find Sch-<br>Symergy School Inf<br>near your curr | entVUE" to<br>ccation while<br>he app?<br>use your Current<br>ool Districts using<br>ormation System<br>ent location |
| Don't Allow                                                                                                    | Allow                                                                                                    |
| Finding<br>Having trouble in finding<br>Email<br>Email                                                                             | Districts<br>3 your school district?<br>Enter Manually                                                               |

4. Options are :

**Allow** – This is the easiest option. If chosen, StudentVUE will use your location to provide a list of school districts near you. Tap the name of your school district.

**Don't Allow** – To find Northshore School District, enter your zip code. StudentVUE will provide a list of school districts near that zip code. Tap the name of your school district.

OR

**Don't Allow** – Tap Enter Manually in the bottom corner of the screen. The URL Entry screen opens. Enter the URL for Northshore School District's Synergy

NSD Synergy Training: StudentVUE Rev. 3.0 07/21/2018 Edupoint Copyright<sup>©</sup> 2014 Edupoint Page 26 of 37

Student Information System, which is <u>https://studentvue.nsd.org</u>, in the space provided and tap <u>Test</u>. 'Northshore School District' displays. Tap <u>Done</u>. The Settings screen will save and display previously entered district URLs.

Log In

The StudentVUE Mobile app uses the same user login as the web-based StudentVUE portal. If you need help please go to the web-based StudentVUE portal at <u>https://studentvue.nsd.org/</u> and click on "Forget your password? Click here." You will be prompted to enter your primary email address and you will be sent an email with your username and password.

- 1. Enter your Username and Password.
- 2. Decide if you want your device to Save Username and Password. This option can be selected at a later time.

# Important: For security purposes, Northshore School District recommends saving your username, but not saving your password.

| L                                                                                                    | ogin                                                                              | $\overline{\mathbf{O}}$                                          |
|----------------------------------------------------------------------------------------------------|-----------------------------------------------------------------------------------|------------------------------------------------------------------|
| 🐠 St                                                                                                    |                                                                                   |                                                                  |
| Northshore                                                                                                    | School Dist<br>417                                                                | rict No.                                                         |
| UserName                                                                                                    |                                                                                   |                                                                  |
| Save L                                                                                                    | Jsername                                                                          | <b>~</b>                                                         |
| Password                                                                                                    | 1                                                                                 |                                                                  |
| Save F                                                                                                    | Password                                                                          |                                                                  |
|                                                                                                    | Login                                                                             |                                                                  |
| System can support the Studenty<br>the veb-based Studenty/E port<br>Administration office to ve<br>Having trouble in logging in<br>to your school district? | UE: StudentVUE us<br>al. Please contact y<br>infy StudentVUE log<br>or connecting | es same user login a<br>our School District's<br>in information. |
| Current Language: No                                                                                                    | t Selected                                                                        | Change                                                           |
|                                                                                                    |                                                                                   |                                                                  |

3. Tap Login.

#### Viewing Information

A few functions, such as course history, available through the web-based StudentVUE portal application are unavailable through the StudentVUE mobile app.

The Navigation screen in the StudentVUE mobile app operates much the same as the Navigation bar in the web-based StudentVUE portal.

To view any of the screens, tap anywhere inside the bar. The screen opens in a new window.

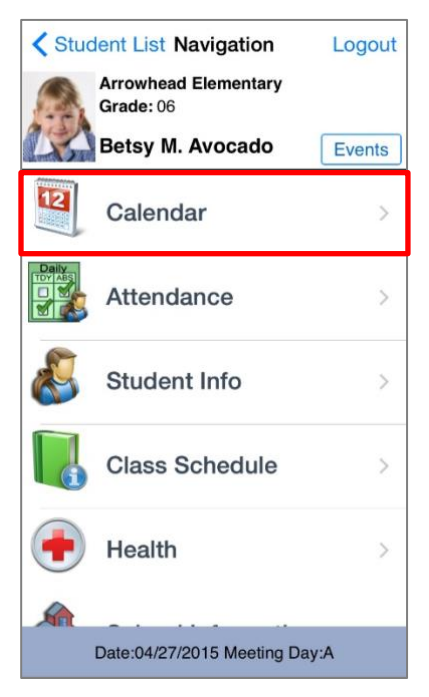

Tap **Events** to see grading period dates, school events, attendance notes, and local notifications set up by you (see below).

Note that the preferences and notifications accessed by selecting **Settings** in the lower left corner are not supported by Northshore School District at this time.

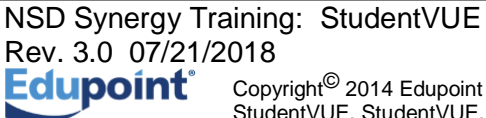

#### Messages

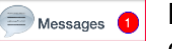

Messages display important district/classroom messages and emails. The number of unread messages displays in the red circle.

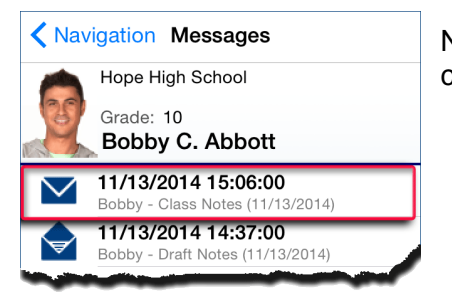

New messages display with a closed envelope.

Tap on a message to view.

| Kessages Message Details                                                        |   |
|---------------------------------------------------------------------------------|---|
| Hope High School                                                                |   |
| Grade: 10<br>Bobby C. Abbott                                                    |   |
| Date: 11/13/2014 14:37:00                                                       |   |
| Subject: Bobby - Draft Notes (11/13/2014)                                       |   |
| Message:                                                                        |   |
| Bobby                                                                           |   |
| I have reviewed your term paper notes for your draft.<br>Everything looks good! |   |
| Miss Allen                                                                      | - |

#### Calendar

Calendar displays School and District events. Alternate from the month to day view and the day to month view by tapping <a>[</a>

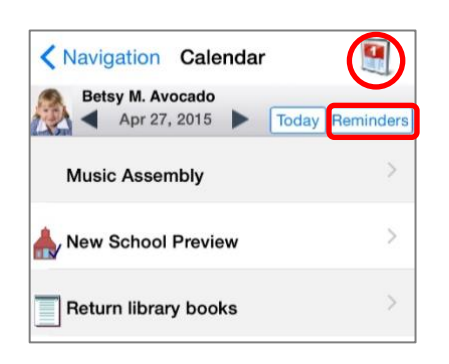

| Sun | Mon     | Ap    | ril 20 | 015<br>Thu | Fri | Sat |  |
|-----|---------|-------|--------|------------|-----|-----|--|
| 29  | 30      | 31    | 1      | 2          | 3   | 4   |  |
| 5   | 6       | 7     | 8      | 9          | 10  | 11  |  |
| 12  | 13      | 14    | 15     | 16         | 17  | 18  |  |
| 19  | 20      | 21    | 22     | 23         | 24  | 25  |  |
| 26  | 27      | 28    | 29     | 30         | 1   | 2   |  |
|     |         |       |        |            |     |     |  |
| м   | usic As | sembl | У      |            |     | >   |  |
|     |         |       |        |            |     |     |  |

You can also add your own reminders, which are saved to your local device. They are not synced to the server.

Tap Reminders. The Add Reminders screen opens.

#### Enter the Message and Select Date and Time.

Tap Save. The message displays on the Reminders screen and on the Calendar screen for the day and time selected.

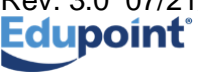

| Reminders Add                                                                    | Rem  | ninders | Save |  |  |  |  |
|----------------------------------------------------------------------------------|------|---------|------|--|--|--|--|
| You can add your own reminders. The reminder will be displayed at selected time. |      |         |      |  |  |  |  |
| Message                                                                          |      |         |      |  |  |  |  |
| Return library b                                                                 | ooks |         |      |  |  |  |  |
| Select Date and Time                                                             |      |         |      |  |  |  |  |
| Tue Nov 11                                                                       |      |         |      |  |  |  |  |
| Wed Nov 12                                                                       |      |         |      |  |  |  |  |
| Thu Nov 13                                                                       |      |         |      |  |  |  |  |
| Today                                                                            | 8    | 10      | AM   |  |  |  |  |
| Sat Nov 15                                                                       | 9    | 11      | PM   |  |  |  |  |
| Sun Nov 16                                                                       | 10   | 12      |      |  |  |  |  |
| Mon Nov 17                                                                       | 11   | 13      |      |  |  |  |  |
|                                                                                  |      |         |      |  |  |  |  |

| Calendar Reminders +                                                                                                    | Kavigatio               |
|----------------------------------------------------------------------------------------------------|-------------------------|
| Reset All will remove all reminders.<br>Reminders will be regenerated when user<br>revisit this screen.                                          | Bobby C.                |
| Return library books<br>Reminder Date:11/13/2014 03:00PM                                                                                         | Andrew, M<br>Draft - So |
| B C - Wresting Type:Event When:11/14/2014 7:00 PM<br>Reminder Date:11/14/2014 07:00PM                                                            | Snyder, J<br>Score: 57  |
| Aderson, G Paula(1): Quiz Type:Event When:11/18/2014 9:00<br>Reminder Date:11/18/2014 09:00AM<br>Winter Dance Type:Event When:11/25/2014 7:00 PM | Return Reminder D       |
| Reminder Date:11/25/2014 07:00PM                                                                                                    |                         |

| Navigation Calendar                                      | 1        |
|----------------------------------------------------------|----------|
| Bobby C. Abbott<br>Nov 13, 2014 Today R                  | eminders |
| Andrew, M Paula(2) : Term Paper<br>Draft - Score: -      | >        |
| Snyder, J Eng (brit) Lit(4) : Project Score: 57.60       | xt - >   |
| Return library books<br>Reminder Date:11/13/2014 03:00PM |          |
|                                                          |          |

#### Attendance

Attendance displays all the days you were marked absent or tardy.

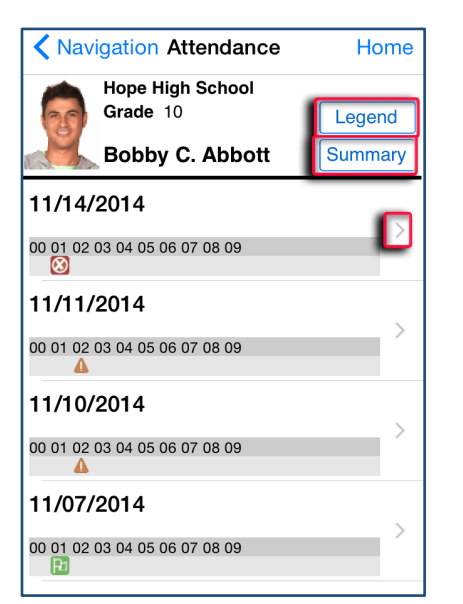

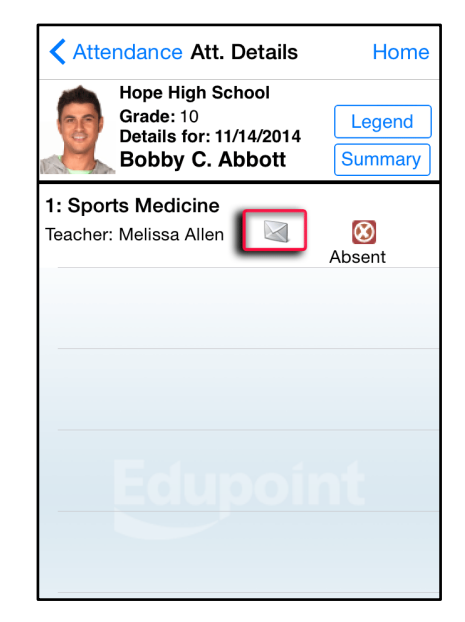

The Legend screen provides an explanation for the icons used in the Attendance screens. Tap to see the detail of an attendance record. Tap 🔤 to email the instructor.

The Summary screen displays totals by period at the bottom of the list.

|     | Legend           | Done |
|-----|------------------|------|
| 4   | Excused Tardy    |      |
| 8   | Unexcused Absent |      |
| Ø   | Excused          |      |
| (F) | Activity         |      |
| 4   | Unexcused Tardy  |      |
|     |                  |      |
|     |                  |      |
|     |                  |      |
|     |                  |      |
|     |                  |      |

| Bobby C. Abbott |    |    |    |    |    |    |    |    |    |    |  |  |
|-----------------|----|----|----|----|----|----|----|----|----|----|--|--|
|                 | 00 | 01 | 02 | 03 | 04 | 05 | 06 | 07 | 08 | 09 |  |  |
| Ø               | 0  | 3  | 2  | 0  | 0  | 0  | 0  | 0  | 0  | 0  |  |  |
| 8               | 0  | 1  | 0  | 0  | 0  | 0  | 0  | 0  | 0  | 0  |  |  |
| 0               | 0  | 0  | 0  | 0  | 0  | 0  | 0  | 0  | 0  | 0  |  |  |
| Ρı              | 0  | 1  | 0  | 0  | 0  | 0  | 0  | 0  | 0  | 0  |  |  |
| Δ               | 0  | 0  | 2  | 0  | 0  | 0  | 0  | 0  | 0  | 0  |  |  |
| Fotal           | 0  | 5  | 4  | 0  | 0  | 0  | 0  | 0  | 0  | 0  |  |  |
|                 |    |    |    |    |    |    |    |    |    |    |  |  |

NSD Synergy Training: StudentVUE Rev. 3.0 07/21/2018 Edupoint

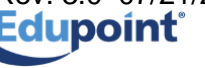

Page 31 of 37

#### Grade Book

*Note*: You will only have access to the Grade Book screen if your school is using Synergy Grade Book.

The Grade Book screen allows you to keep track of your grades, assignments and test scores that have been posted in Synergy Grade Book.

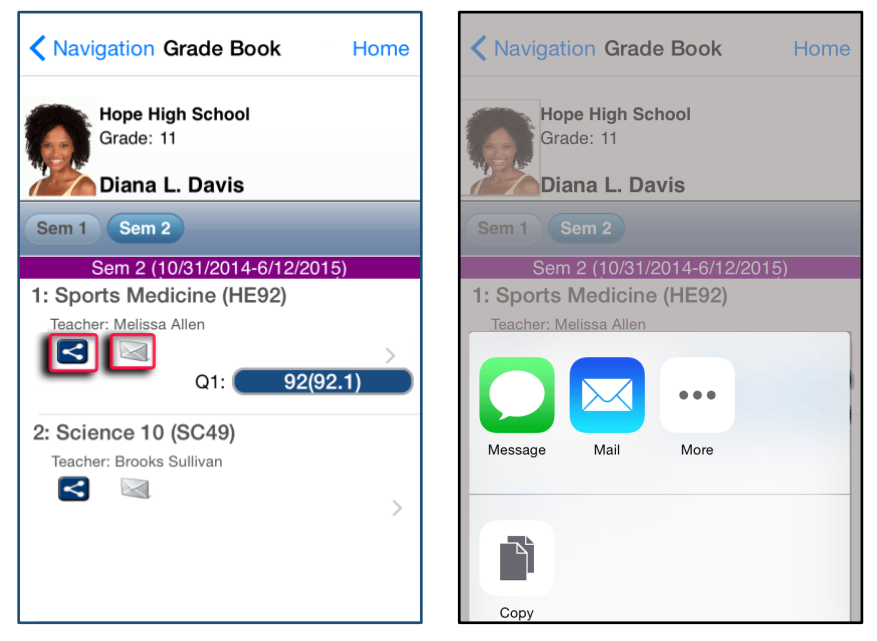

Grade Book allows users to post on Facebook, Twitter or send emails to others from within the application. Tap  $\leq$  and select from a post option.

Tap 🔄 to email the instructor.

| Navigation Grade Book Home                          | Crade Book Assignment Home                      | <b>K</b> Back Assignment Details Home                                        |
|-----------------------------------------------------|-------------------------------------------------|------------------------------------------------------------------------------|
| Hope High School<br>Grade: 11<br>Diana L. Davis     | Hope High School<br>Grade: 11<br>Diana L. Davis | Hope High School<br>Grade: 11<br>Diana L. Davis<br>1: Sports Medicine (HE92) |
| Sem 1 Sem 2                                         | Sem 1 Sem 2                                     | Test                                                                         |
| Sem 2 (10/31/2014-6/12/2015)                        | 1: Sports Medicine (HE92)                       | Score 9 out of 10.00                                                         |
| 1: Sports Medicine (HE92)<br>Teacher: Melissa Allen | 12/10/2014 - Test<br>Score: 9 out of 10.00      | Type Test                                                                    |
| Q1: 92(92.1)                                        | Points: 9.00/10.00                              | Date 12/10/2014                                                              |
| 2: Science 10 (SC49)                                | Score: 50 out of 50.00 ><br>Points: 50.00/50.00 | Due Date 12/10/2014                                                          |
| Teacher: Brooks Sullivan                            | 12/1/2014 - Quiz                                | Points 9.00/10.00                                                            |
| - >                                                 | Points: 7.00/10.00                              | Score Type Raw Score                                                         |
|                                                     | 11/17/2014 - Quiz                               |                                                                              |
|                                                     | Score: 10 out of 10.00 ><br>Points: 10.00/10.00 | Notes                                                                        |

Tap to view a list of assignments and tests for that class.

NSD Synergy Training: StudentVUE Rev. 3.0 07/21/2018 Edupoint

Tap on any assignment record to see the specifics.

#### **Daily Assignments**

Daily Assignments is another way to view assignments. This screen opens showing the current day highlighted for quick access.

Tap to view more details.

| Navigation Daily As                            | signments Home | K Back Assign | nment Details   | Home     |
|------------------------------------------------|----------------|---------------|-----------------|----------|
| Diana L. Davis                                 |                | Hope High     | School          |          |
| Sem 1 Sem 2                                    |                | Grade: 11     |                 |          |
| Sem 1 (7/7/2014-                               | 0/30/2014)     | Diana L.      | Davis           |          |
| Toot                                           |                | Sports M      | edicine (HE92): |          |
| 1651                                           | 9 00/10 00 >   | Quiz          |                 |          |
| Sports Medicine (HE92)<br>Assigned: 12/10/2014 | 0100,10100     | Sooro         | 10 out a        | of 10.00 |
| Tue, 09 December 2014                          |                | Score         | 10 001 0        | 51 10.00 |
| Term Paper Final                               |                |               |                 |          |
| Sports Medicine (HE92)<br>Assigned: 9/9/2014   | 50.00/50.00 >  | Туре          |                 | Quiz     |
| Mon, 01 December 2014                          |                | Data          | 11/-            | 17/2014  |
| Quiz                                           |                | Date          | 11/             | 17/2014  |
| Sports Medicine (HE92)<br>Assigned: 12/1/2014  | 7.00/10.00 >   | Due Date      | 11/             | 17/2014  |
| Mon, 17 November 2014                          |                |               |                 |          |
| Quiz                                           | 10.00/10.00    | Points        | 10.0            | 0/10.00  |
| Sports Medicine (HE92)<br>Assigned: 11/17/2014 | 10.00/10.00    |               | Po              | v Saara  |
| Fri, 14 November 2014                          |                | Score Type    | nav             | v Score  |
| Term Paper Draft                               | 45 00/50 00    | Natas         |                 |          |
| ▶ ↓]                                           |                |               |                 |          |

Tap  $\triangleright$  to select a filter to narrow the list of assignments to view. The options are to show only missing assignments or selecting one class to view.

The filter can be reset by tapping **Clear All Filters.** 

Tap I to quickly scroll to the end of the list.

Tap 🔻 to hide 🏲 👫.

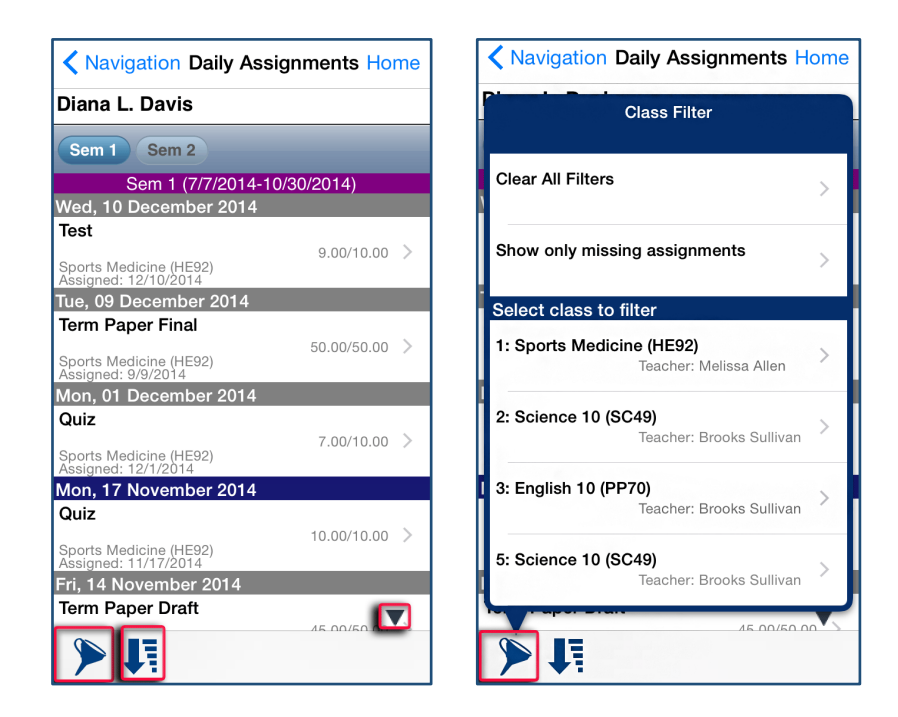

#### Class Notes

| Navigation Class Notes           Diana L. Davis           Sports Medicine |   |  |  |  |                          |  |
|---------------------------------------------------------------------------|---|--|--|--|--------------------------|--|
|                                                                           |   |  |  |  | Date: 11/18/2014 🔻 Today |  |
|                                                                           |   |  |  |  | 11/18/2014               |  |
| Sports Medicine No Notes                                                  | > |  |  |  |                          |  |
| Science 10<br>No Notes                                                    | > |  |  |  |                          |  |
| English 10<br>No Notes                                                    | > |  |  |  |                          |  |
| Science 10<br>No Notes                                                    | > |  |  |  |                          |  |

Students can take class notes on their portable device in StudentVUE and store them. These are viewable on your ParentVUE mobile device. Tap the desired class to start.

You can select saved notes from a previous time or day, to view.

| Navigation Class Notes                                            |   |  |  |  |  |
|-------------------------------------------------------------------|---|--|--|--|--|
| Diana L. Davis                                                    |   |  |  |  |  |
| Sports Medicine                                                   |   |  |  |  |  |
| Date: 11/18/2014 <b>V</b> Today                                   |   |  |  |  |  |
| 11/14/2014                                                        |   |  |  |  |  |
| Sports Medicine<br>Identify essential components of effective spo |   |  |  |  |  |
| Science 10<br>No Notes                                            | > |  |  |  |  |
| English 10<br>No Notes                                            | > |  |  |  |  |
| Science 10<br>No Notes                                            | > |  |  |  |  |
| 11/18/2014                                                        |   |  |  |  |  |
| Sports Medicine<br>No Notes                                       | > |  |  |  |  |
| Science 10<br>No Notes                                            | > |  |  |  |  |
| English 10<br>No Notes                                            | > |  |  |  |  |
| Science 10<br>No Notes                                            | > |  |  |  |  |
|                                                                   |   |  |  |  |  |

NSD Synergy Training: StudentVUE Rev. 3.0 07/21/2018 Edupoint Copyright<sup>©</sup> 2014 Edupoint Page 34 of 37

| Navigation Class Notes      |          |              |      |  |  |
|-----------------------------|----------|--------------|------|--|--|
| Diana L. Davis              |          |              |      |  |  |
| Sports Medicine             |          |              |      |  |  |
| Date: 11/18/2014            |          | oday         |      |  |  |
| 11/18/2014                  |          |              |      |  |  |
| Sports Medicine<br>No Notes |          |              | >    |  |  |
| Science 10<br>No Notes      |          |              | >    |  |  |
| English 10                  |          |              | >    |  |  |
| Cancel                      |          | Se           | lect |  |  |
| No Notos                    |          |              |      |  |  |
| September                   | 11<br>12 | 2011<br>2012 |      |  |  |
| October                     | 13       | 2013         |      |  |  |
| November                    | 14       | 2014         |      |  |  |
| December                    | 15       | 2015         |      |  |  |
| January                     | 16       | 2016         |      |  |  |
| February                    | 17       | 2017         |      |  |  |

If the date of the notes is in view, simply tap the line. If not, tap **Date**, and select.

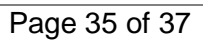

#### Student Info

The Student Info screen displays your child's demographic information, emergency contact, and physician information.

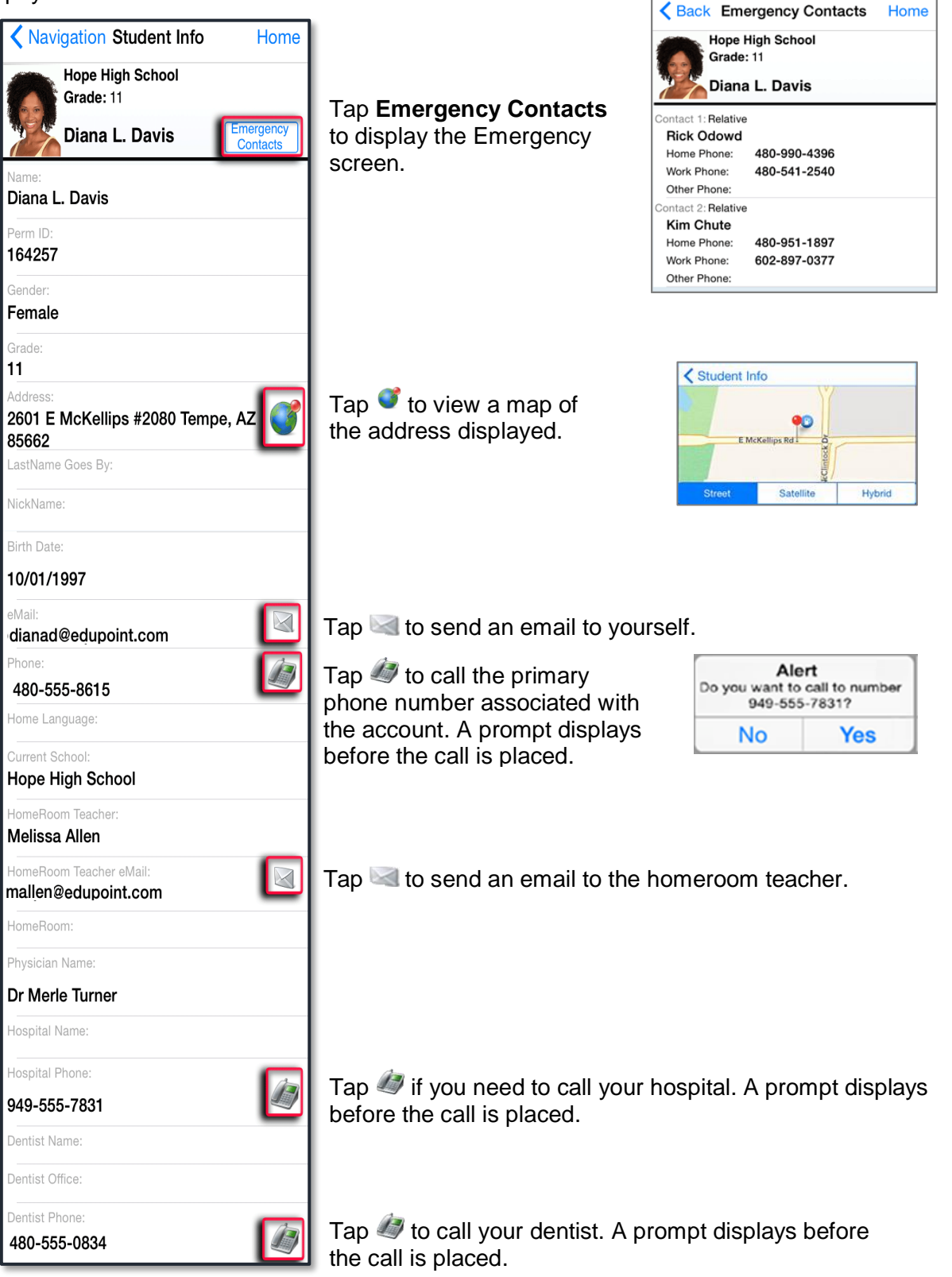

NSD Synergy Training: StudentVUE Rev. 3.0 07/21/2018

Page 36 of 37

Edupoint

#### School Information

The School Information screen lists the details about your school including a handy school directory.

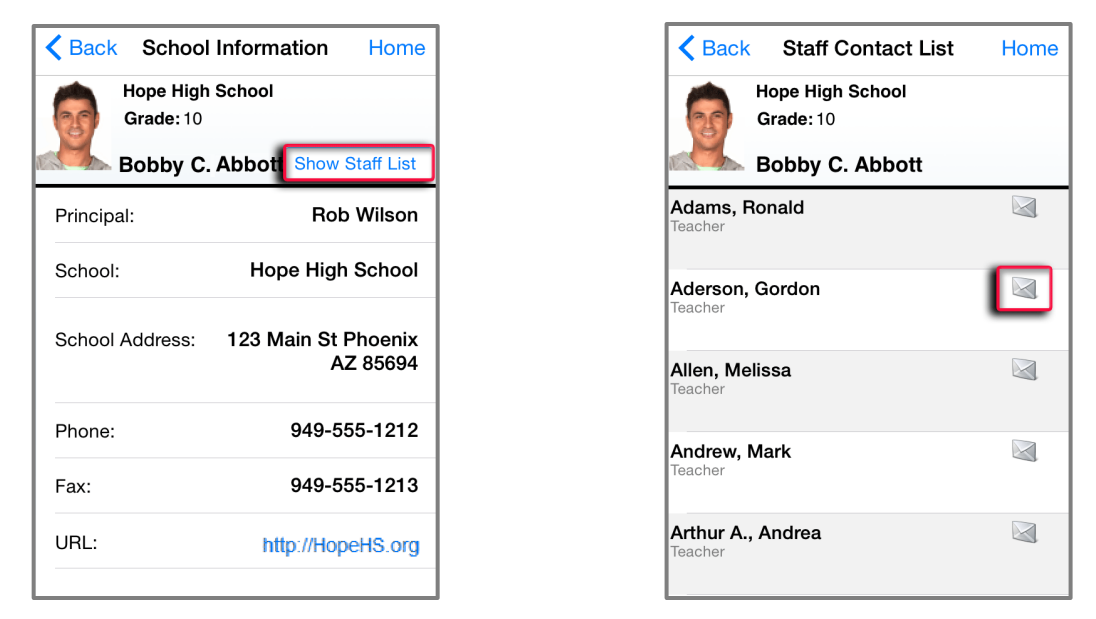

Tap **Show Staff List** to open the Staff Contact List screen. Tap 🔤 to email a staff member.